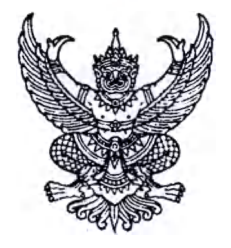

กรมบัญชีกลาง ถนนพระรามที่ ๖ กทม. ๑๐๔๐๐

#### าการาคม ๒๕๖๕

เรื่อง ซ้อมความเข้าใจการลงทะเบียนเพื่อขอให้กำหนดสิทธิเข้าใช้งานระบบบำเหน็จบำนาญและสวัสดิการรักษาพยาบาล (ระบบ Digital Pension) ของส่วนราชการระดับกรม ส่วนราชการผู้ขอและหรือส่วนราชการผู้เบิก

เรียน

ด่วนที่สุด

ที่ กค ๐๔๑๑.๖/ว ยา

อ้างถึง หนังสือกรมบัญชีกลาง ที่ กค ๐๔๑๑.๖/ว ๐๐๐๙๙๖ ลงวันที่ ๓๐ กันยายน ๒๕๖๔ และ ด่วนที่สุด ที่ กค ๐๔๑๑.๖/ว ๑๑๘๓ ลงวันที่ ๒๙ พฤศจิกายน ๒๕๖๔

สิ่งที่ส่งมาด้วย แบบเพิ่มข้อมูลของพนักงานมหาวิทยาลัยหรือพนักงานราชการที่ได้รับแต่งตั้งให้ปฏิบัติงาน ในระบบบำเหน็จบำนาญและสวัสดิการรักษาพยาบาล (ระบบ Digital Pension)

ตามหนังสือที่อ้างถึง กรมบัญชีกลางแจ้งให้เจ้าหน้าที่ผู้ปฏิบัติงานเกี่ยวกับเบี้ยหวัด บำเหน็จ บำนาญ และเงินอื่นในลักษณะเดียวกัน ของส่วนราชการระดับกรม ส่วนราชการผู้ขอและหรือส่วนราชการผู้เบิก ทั้งส่วนกลางและส่วนภูมิภาค ดำเนินการลงทะเบียนตามคู่มือและถือปฏิบัติตามแนวทางและวิธีการปฏิบัติของ เจ้าหน้าที่เพื่อขอให้กำหนดสิทธิเข้าใช้งานในระบบบำเหน็จบำนาญและสวัสดิการรักษาพยาบาล (ระบบ Digital Pension) ความละเอียดแจ้งแล้ว นั้น

กรมบัญซีกลางขอเรียนว่า เพื่อให้การลงทะเบียนเข้าใช้งานในระบบ Digital Pension เป็นไป อย่างรอบคอบ จึงขอให้ดำเนินการ ดังนี้

๑. ให้แต่งตั้งข้าราชการ หรือลูกจ้างประจำ สำหรับปฏิบัติงานเบี้ยหวัด บำเหน็จบำนาญ และ เงินอื่นในลักษณะเดียวกัน ที่ปฏิบัติราชการประจำ ณ สำนักงานเท่านั้น ห้ามมิให้แต่งตั้งข้าราชการหรือ ลูกจ้างประจำที่มาช่วยราชการ หรือลูกจ้างชั่วคราว โดยต้องจัดทำคำสั่งแต่งตั้งผู้ที่จะมีสิทธิและระดับ ปฏิบัติงาน เพื่อประโยชน์ในการตรวจสอบและควบคุมภายในของส่วนราชการหรือหน่วยงานนั้น และควรระบุ ขอบเขตหน้าที่ของผู้ที่ได้รับการแต่งตั้งอย่างชัดเจน

 ๒. กรณีมีข้าราชการไม่เพียงพอและจำเป็นต้องแต่งตั้งพนักงานมหาวิทยาลัยในกำกับของรัฐ (มหาวิทยาลัยออกนอกระบบ) หรือพนักงานราชการ ของส่วนราชการระดับกรม ส่วนราชการผู้ขอและหรือ ส่วนราชการผู้เบิก ทั้งส่วนกลางและส่วนภูมิภาคให้ปฏิบัติหน้าที่ในระดับปฏิบัติงาน เนื่องจากบุคคลดังกล่าว ไม่มีข้อมูลในระบบทะเบียนประวัติ จึงต้องแจ้งเป็นหนังสือให้กรมบัญชีกลางจัดทำฐานข้อมูลของพนักงาน มหาวิทยาลัยหรือพนักงานราชการ พร้อมแนบเอกสาร ดังนี้

(๑) แบบเพิ่มข้อมูลของพนักงานมหาวิทยาลัย หรือพนักงานราชการ ตามสิ่งที่ส่งมาด้วย

(๒) สำเนาคำสั่งแต่งตั้งให้ปฏิบัติงานเบี้ยหวัด บำเหน็จบำนาญ และเงินอื่นในลักษณะเดียวกัน

(๓) สำเนาสัญญาจ้างเป็นพนักงานมหาวิทยาลัย หรือพนักงานราชการ

(๔) สำเนาบัตรประจำตัวประชาชนหรือสำเนาทะเบียนบ้าน

๓. กรมบัญชีกลางจะแจ้งผลการดำเนินการจัดทำฐานข้อมูลของพนักงานมหาวิทยาลัยหรือ พนักงานราชการตามข้อ ๒ ทางไปรษณีย์อิเล็กทรอนิกส์ (e-mail) และให้ลงทะเบียนเพื่อขอกำหนดสิทธิเข้าใช้งาน ในระบบ Digital Pension ด้วยตนเอง

๔. การลงทะเบียนเพื่อขอให้กำหนดสิทธิเข้าใช้งานในระบบ Digital Pension ต้องแนบเอกสาร ประกอบด้วย

(๑) คำสั่งแต่งตั้งผู้ปฏิบัติงานเบี้ยหวัด บำเหน็จบำนาญ และเงินอื่นในลักษณะเดียวกัน
 (๒) แบบคำขอการลงทะเบียนที่มีลายมือชื่อของหัวหน้าส่วนราชการ หรือหัวหน้าหน่วยงาน
 หรือผู้ที่ได้รับมอบหมาย และลายมือชื่อของผู้ที่ลงทะเบียนขอให้กำหนดสิทธิโดยครบถ้วน

(๓) สัญญาจ้างเป็นพนักงานมหาวิทยาลัย หรือพนักงานราชการ

ทั้งนี้ เมื่อระบบ Digital Pension เริ่มใช้งาน หากมีความประสงค์จะเปลี่ยนแปลงหรือเพิ่มเติมผู้ปฏิบัติงาน สามารถลงทะเบียนเพื่อขอให้กำหนดสิทธิเข้าใช้งานได้ต่อไป

จึงเรียนมาเพื่อโปรดดำเนินการ

ขอแสดงความนับถือ

(นายเกียรติณรงค์ วงศ์น้อย) ที่ปรึกษาด้านพัฒนาระบบการเงินการคลัง ปฏิบัติราชการแทนอธิบดีกรมบัญชีกลาง

กองบริหารการเบิกจ่ายเงินเดือน ค่าจ้าง บำเหน็จบำนาญ กลุ่มงานเบิกจ่ายบำเหน็จบำนาญ ๑-๓ โทร. ๐ ๒๑๒๗ ๗๐๐๐ ต่อ ๖๙๓๗, ๔๒๔๙, ๖๒๐๐ โทรสาร ๐ ๒๑๒๗ ๗๓๓๗

#### สิ่งที่ส่งมาด้วย

### แบบเพิ่มข้อมูลของพนักงานมหาวิทยาลัยหรือพนักงานราชการ ที่ได้รับแต่งตั้งให้ปฏิบัติงานในระบบบำเหน็จบำนาญและสวัสดิการรักษาพยาบาล (ระบบ Digital Pension)

| <b>ประเภทบุคลา</b><br>ข้อมูลส่วนบุค<br>เลขประจำตัวเ | กรภาครัฐ 🛛 พนักงานม<br>คล<br>ประชาชน | มหาวิทยาลัย 🛛 พนักงานราชการ                         |
|-----------------------------------------------------|--------------------------------------|-----------------------------------------------------|
| คำนำหน้าชื่อ                                        | ชื่อ                                 | นามสกุล                                             |
| วัน เดือน ปี (เ                                     | กิด)                                 |                                                     |
| วัน เดือน ปี (ก                                     | การจ้างงานตามสัญญาจ้าง)              | เริ่มต้นวันที่                                      |
|                                                     |                                      | สิ้นสุดวันที่                                       |
| หมายเลขโทรศ์                                        | <sup>ร</sup> ัพท์ (สำนักงาน)         | มือถือ                                              |
| e-mail                                              |                                      |                                                     |
| ข้อมูลส่วนราง                                       | ชการ                                 |                                                     |
| รหัสส่วนราชก                                        | าร                                   | ชื่อส่วนราชการสังกัด                                |
| จังหวัด                                             |                                      |                                                     |
| โดยแนบสำเนว                                         | าเอกสาร ดังนี้                       |                                                     |
| ം. ദ്                                               | แนาคำสั่งแต่งตั้งผู้ปฏิบัติงาน       | มเบี้ยหวัด บำเหน็จบำนาญ และเงินอื่นในลักษณะเดียวกัน |
| ໂອ. ສໍາ                                             | แนาสัญญาจ้างเป็นพนักงาน              | มหาวิทยาลัย หรือพนักงานราชการ                       |
| <b>.</b> ສໍ                                         | แนาบัตรประจำตัวประชาชเ               | นหรือสำเนาทะเบียนบ้าน                               |
|                                                     |                                      |                                                     |

| ลงชื่อ | หัวหน้าส่วนราชการ/  |
|--------|---------------------|
|        | ผู้ที่ได้รับมอบหมาย |
| (      | )                   |

ตำแหน่ง.....

**หมายเหตุ** กรณีมหาวิทยาลัยในกำกับของรัฐ (มหาวิทยาลัยออกนอกระบบ) หรือพนักงานราชการ ซึ่งมี ความจำเป็นต้องแต่งตั้งให้ปฏิบัติงานเบี้ยหวัด บำเหน็จบำนาญ และเงินอื่นในลักษณะเดียวกัน

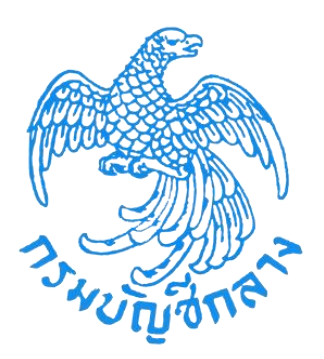

# โครงการพัฒนาระบบบำเหน็จบำนาญและสวัสดิการ รักษาพยาบาล กรมบัญชีกลาง

# คู่มือลงทะเบียนสำหรับส่วนราชการผู้เบิก (User Manual)

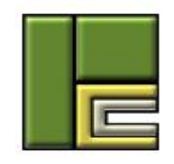

บริษัท โปรเฟสชั่นนัล คอมพิวเตอร์ จำกัด 102/99 ถนน ณ ระนอง แขวงคลองเตย เขต คลองเตย กรุงเทพฯ 10110 โทร. (662) 106-6000 โทรสาร (662) 106-6199

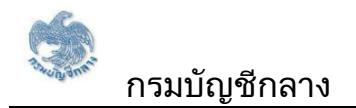

# สารบัญ

| คู่มือการใช้งานสำหรับส่วนราชการผู้เบิก               | 3  |
|------------------------------------------------------|----|
| 1. ขั้นตอนการลงทะเบียนสำหรับส่วนราชการผู้เบิก        | 3  |
| 2. ขั้นตอนการอัพโหลดเอกสารและติดตามสถานะการลงทะเบียน | 23 |

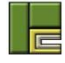

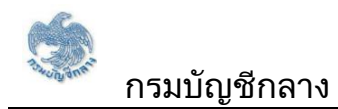

## สารบัญรูป

| รูปที่ 1 – หน้าจอเว็บไซต์กรมบัญชีกลาง                              | 3  |
|--------------------------------------------------------------------|----|
| รูปที่ 2 – หน้าจอเมนูเว็บไซต์กรมบัญชีกลาง                          | 4  |
| รูปที่ 3 – หน้าจอเข้าสู่ระบบบำเหน็จบำนาญและสวัสดิการรักษาพยาบาล    | 5  |
| รูปที่ 4 – หน้าจอเมนูลงทะเบียน                                     | 6  |
| รูปที่ 5 – หน้าจอเมนูย่อยของการลงทะเบียน                           | 7  |
| รูปที่ 6 – หน้าจอเมนู "ติดตามสถานะการลงทะเบียน" และ "ลงทะเบียน"    | 8  |
| รูปที่ 7 – หน้าจอลงทะเบียนสำหรับนายทะเบียน                         | 10 |
| รูปที่ 8 – หน้าจอลงทะเบียนในส่วนของการระบุข้อมูลส่วนตัว            | 12 |
| รูปที่ 9 – หน้าจอลงทะเบียนในส่วนของการระบุกลุ่มสิทธิ               | 13 |
| รูปที่ 10 – หน้าจอลงทะเบียนในส่วนของการระบุข้อมูลผู้ใช้งาน         | 16 |
| รูปที่ 11 – หน้าจอยอมรับเงื่อนไขในการลงทะเบียน                     | 17 |
| รูปที่ 12 – หน้าจอยืนยันการลงทะเบียน                               | 19 |
| รูปที่ 13 – หน้าจอผลการลงทะเบียน                                   | 20 |
| รูปที่ 14 – อีเมลแสดงผลการลงทะเบียน                                | 22 |
| รูปที่ 15 – หน้าจอเว็บไซต์กรมบัญชีกลาง                             | 23 |
| รูปที่ 16 – หน้าจอเมนูเว็บไซต์กรมบัญชีกลาง                         | 24 |
| รูปที่ 17 – หน้าจอเข้าสู่ระบบบำเหน็จบำนาญและสวัสดิการรักษาพยาบาล . | 25 |
| รูปที่ 18 – หน้าจอเมนูลงทะเบียน                                    | 26 |
| รูปที่ 19 – หน้าจอเมนูย่อยของการลงทะเบียน                          | 27 |
| รูปที่ 20 – หน้าจอเมนู "ติดตามสถานะการลงทะเบียน" และ "ลงทะเบียน" … | 28 |
| รูปที่ 21 – หน้าจอการแนบเอกสารในการลงทะเบียน                       | 29 |
| รูปที่ 22 – หน้าจอการแนบเอกสารในการลงทะเบียน                       | 32 |

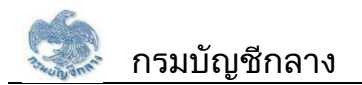

# คู่มือการใช้งานสำหรับนายทะเบียน

## ขั้นตอนการลงทะเบียนสำหรับส่วนราชการผู้เบิก

1) เข้าสู่เว็บไซต์กรมบัญชีกลาง https://www.cgd.go.th

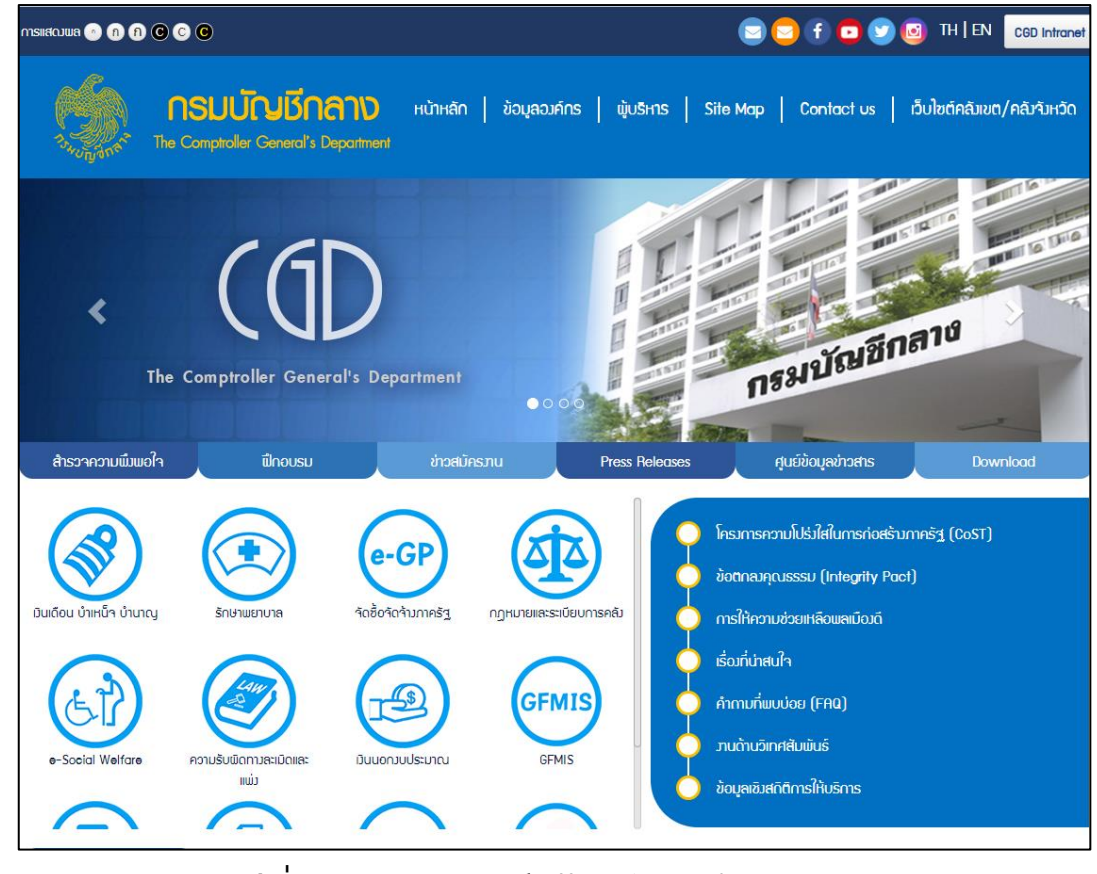

รูปที่ 1 – หน้าจอเว็บไซต์กรมบัญชีกลาง

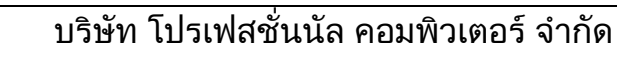

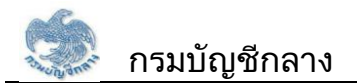

### 2) ผู้ใช้งานกดเลือกเมนู เงินเดือน บำเหน็จ บำนาญ

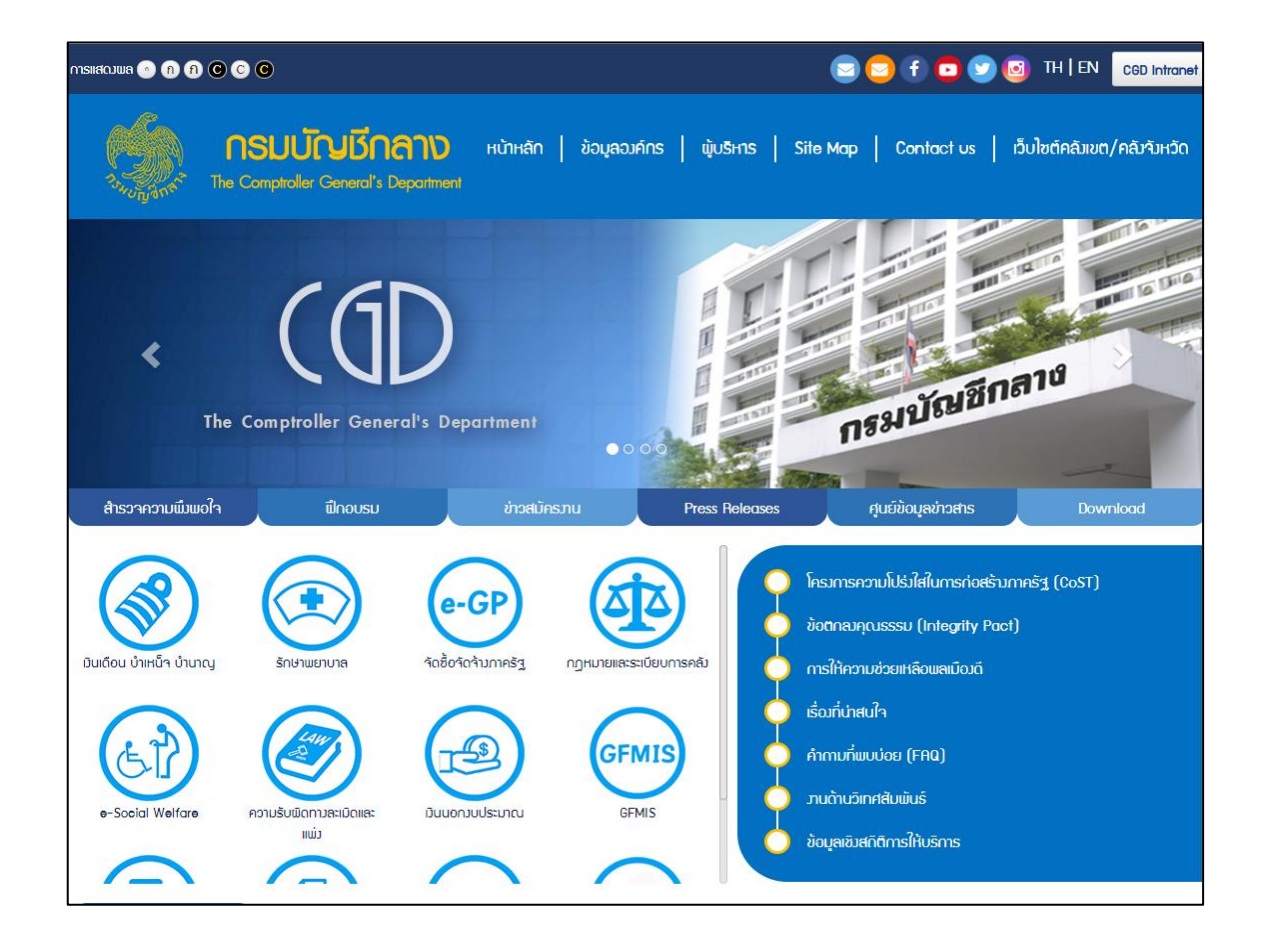

# รูปที่ 2 – หน้าจอเมนูเว็บไซต์กรมบัญชีกลาง

3) ระบบแสดงหน้าจอ "ระบบบำเหน็จบำนาญและสวัสดิการรักษาพยาบาล" ผู้ใช้งานกดปุ่ม "ลงทะเบียน"

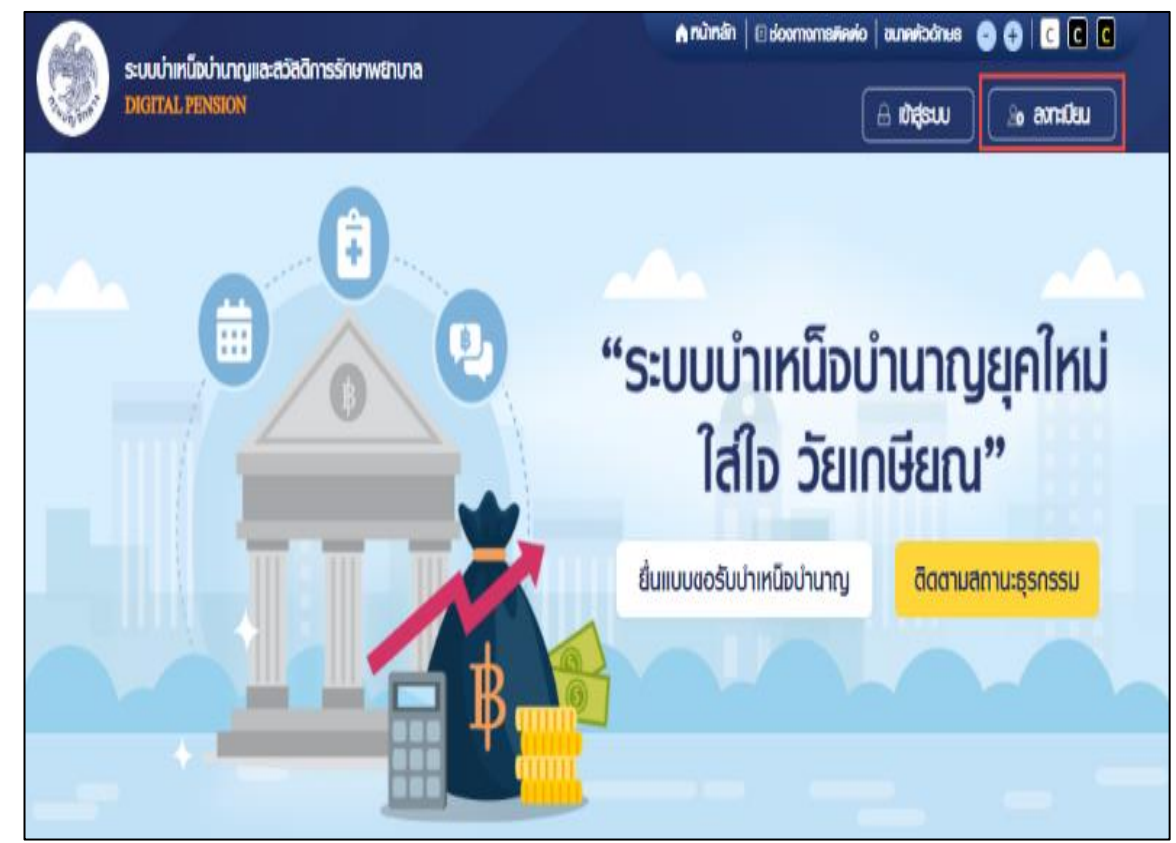

## รูปที่ 3 – หน้าจอเข้าสู่ระบบบำเหน็จบำนาญและสวัสดิการรักษาพยาบาล

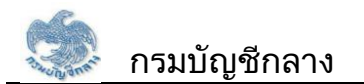

### 4) เลือกเมนู "ลงทะเบียน"

|                                                                                            | 00                 | XX          |                                                                    |                                                                            |  |
|--------------------------------------------------------------------------------------------|--------------------|-------------|--------------------------------------------------------------------|----------------------------------------------------------------------------|--|
| * Best view with Microsoft Edge Opera (35+) Chrome (48+) Firefox (44+)<br>Safari (IOS/Mac) | ลงทะเบียนญี่ใช้งาน | ເຫັງສູ່ສະບບ | <ul> <li>จดจ่ารหัสเม่าน</li> <li>ลืมรหัสเม่าน/สืมอีเมล?</li> </ul> | ระบบบำเหน็จบำนาญและสวัสดิการรักษาพยาบาล<br>DIGITAL PENSION<br>รศัสฒ์ใช้งาน |  |
|                                                                                            |                    |             |                                                                    |                                                                            |  |

## รูปที่ 4 – หน้าจอเมนูลงทะเบียน

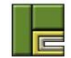

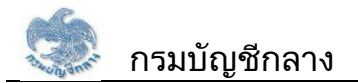

### 5) ระบบแสดงหน้าจอ เมนูย่อย สำหรับการลงทะเบียน เลือกเมนู "ส่วนราชการ"

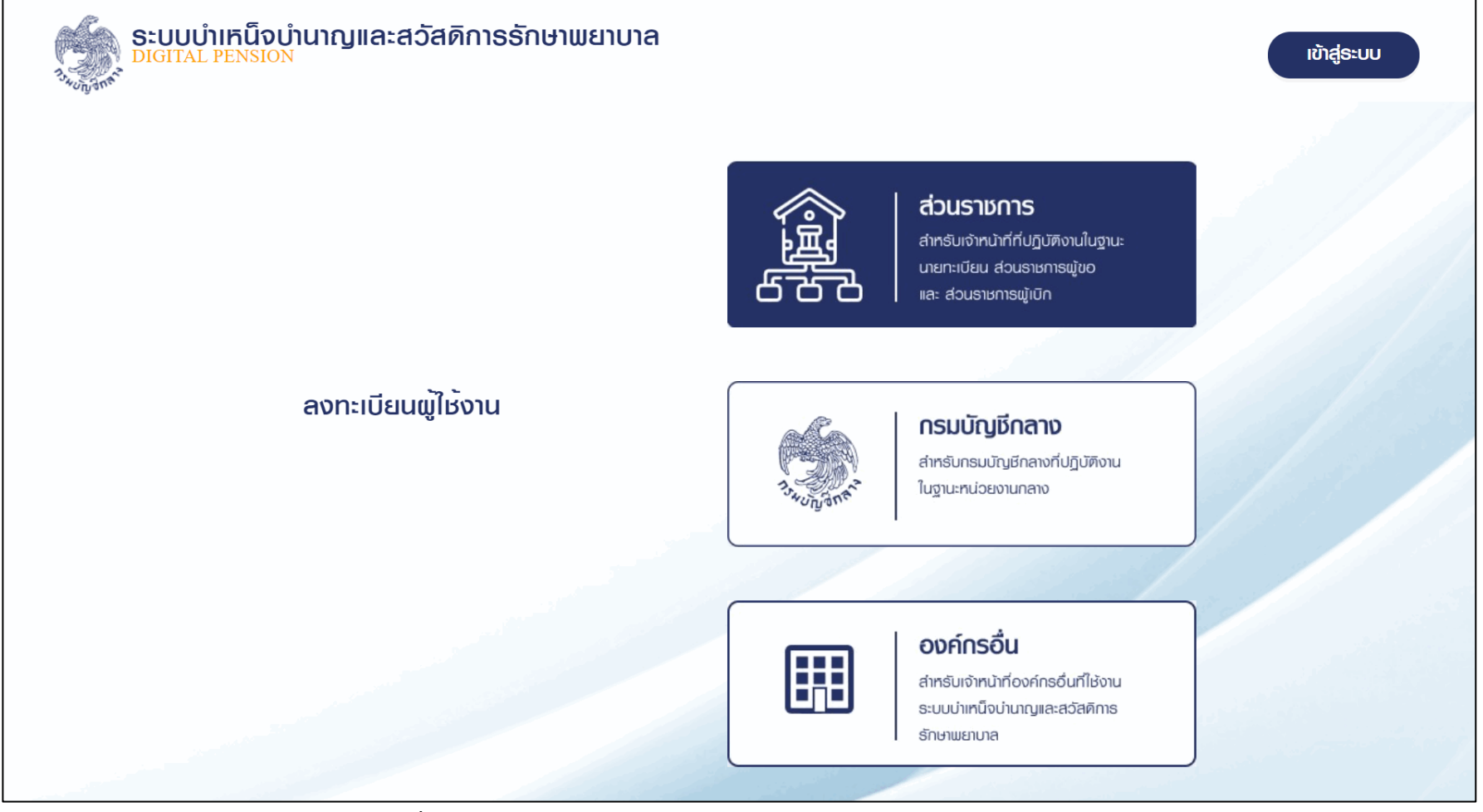

รูปที่ 5 – หน้าจอเมนูย่อยของการลงทะเบียน

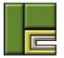

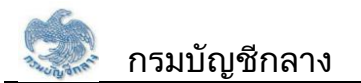

6) ระบบแสดงหน้าจอเมนู "ติดตามสถานะการลงทะเบียน" และ "ลงทะเบียน" ผู้ใช้งานเลือกเมนู "ลงทะเบียน"

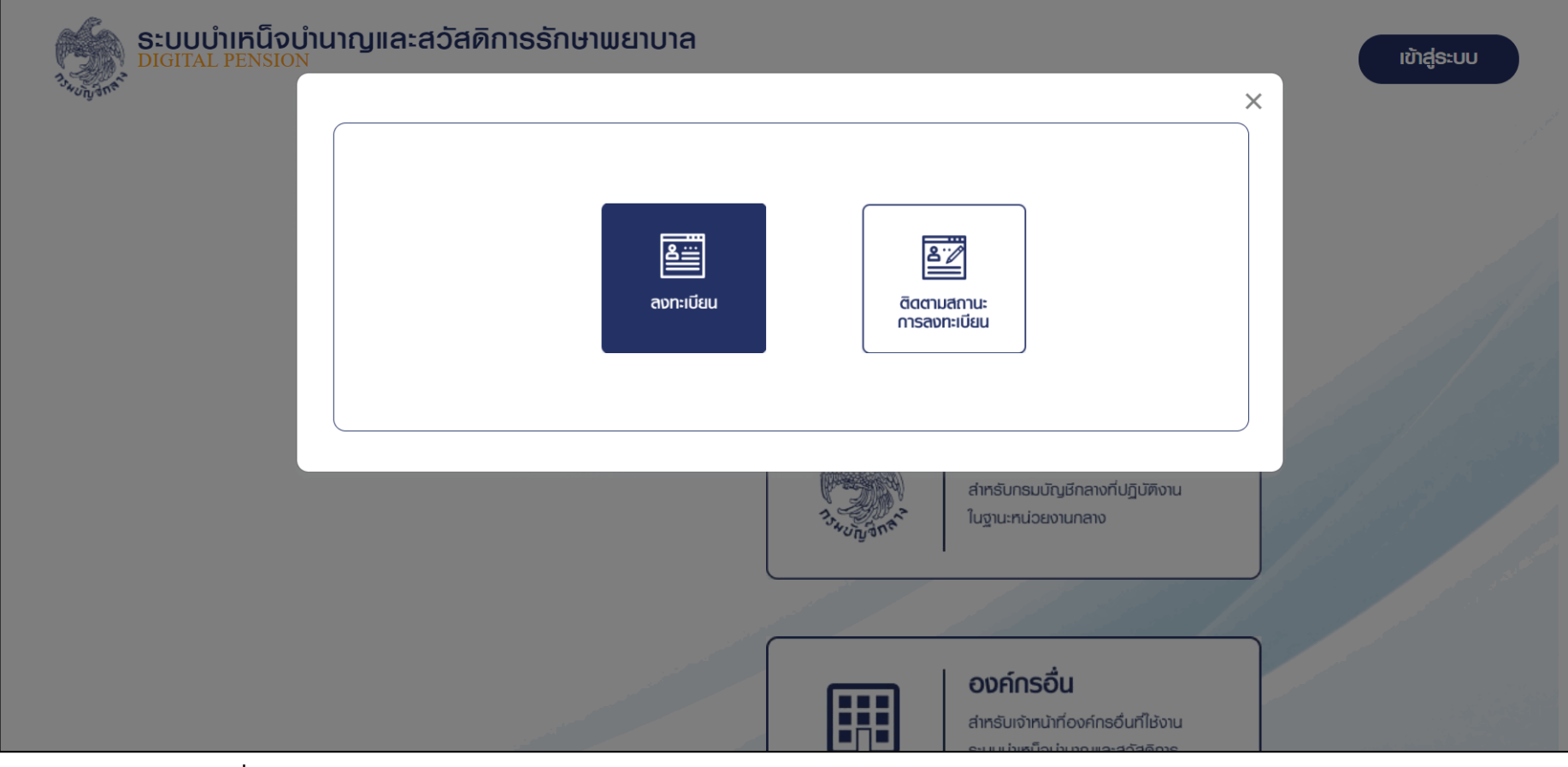

รูปที่ 6 – หน้าจอเมนู "ติดตามสถานะการลงทะเบียน" และ "ลงทะเบียน"

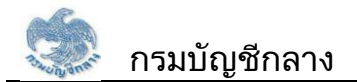

## 7) ระบบแสดงหน้าจอลงทะเบียนสำหรับส่วนราชการผู้ขอ

| ส่วนธาชการลงทะเบียน   | 1                   |                                 |
|-----------------------|---------------------|---------------------------------|
| = ส่วนราชการสงท       | าะเบียน             |                                 |
| ຳເລບປຣະຈຳທົວປຣະຮາຍນ   |                     |                                 |
| "กน่วยงาน             | เลือกสังกัด         | • <b>จังกวัด</b> เลือกจังหวัด • |
| "หน่วยงานย่อย         | เลือกหน่วยงานย่อ    | Q *                             |
| "ຄຳນຳກນ້ຳ             | ດຮຸດກຣະບຸຄຳນຳກນ້ຳ 💌 |                                 |
| * <b>f</b> o          |                     | "นามสกุล                        |
| "ວັນ/ເຄັດນ/ປີເດັກ     | ວັນ/ເຄັດນ/ປີ        |                                 |
| าต่าแหน่ง             |                     |                                 |
| "เบอร์ไทรศัพท์        |                     | *бша                            |
| *ສວບຮາຍກາຮ            | _                   |                                 |
| *ส่วนราชการ           |                     |                                 |
|                       |                     | ngruis-geno *                   |
|                       | oujiamaraucia       | กลุณาธะบุธะคับ 👻                |
|                       | 🗆 ສ່ວນຮາຍກາຍພູ່ເປັກ | กรุณาระบุระพับ 👻                |
|                       | ajousาชการระศับกรม  | กธุณาธะบุธะทับ 👻                |
| 😑 ข้อมูลผู้ไช้งาน     |                     | y la                            |
| <b>้</b> ธศัสนุไม้งาน |                     |                                 |
|                       |                     |                                 |
| *ຣະບຸຣກັສພານ          |                     | • ()                            |
| . มีแน่นองสำหภาม      |                     | ø                               |
| dubuanewid            |                     |                                 |

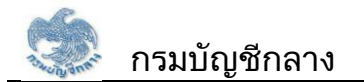

โครงการพัฒนาระบบบำเหน็จบำนาญและสวัสดิการรักษาพยาบาล

สัญญาเลขที่ 125/2563 ลงวันที่ 26 พฤษภาคม 2563

รูปที่

7 – หน้าจอลงทะเบียนสำหรับนายทะเบียน

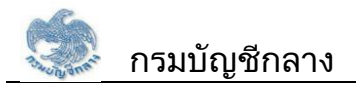

8) ระบบแสดงหน้าจอลงทะเบียนสำหรับส่วนราชการผู้เบิก โดยแบ่งขั้นตอนการระบุข้อมูลเป็น 3 ส่วน ดังนี้

- 1. ข้อมูลส่วนตัวของผู้ลงทะเบียน ประกอบด้วยข้อมูลดังนี้
  - 1) เลขประจำตัวประชาชน
  - 2) หน่วยงาน
  - 3) จังหวัด
  - 4) หน่วยงานย่อย
  - 5) คำนำหน้าชื่อ
  - 6) ชื่อ
  - 7) นามสกุล
  - 8) วัน/เดือน/ปี เกิด
  - 9) ตำแหน่ง
  - 10) เบอร์โทรศัพท์
  - 11) อีเมล

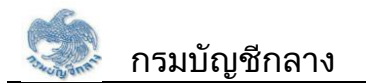

| ส่วนธาชการลงทะเบียน |                                            |
|---------------------|--------------------------------------------|
|                     | -                                          |
|                     |                                            |
| *เลขประจำตัวประชาชน |                                            |
| *หน่วยงาน           | เลือกลังกัด <b>*จังหวัด</b> เลือกจังหวัด - |
| •หน่วยงานย่อย       | เลือกหน่วยงานย่อย 👻                        |
| *คำนำหน้า           | กรุณาระบุคำนำหน้า 👻                        |
| *ชื่อ               | *นามสกุล                                   |
| *วัน/เดือน/ปีเกิด   | วัน/เดือน/ปี                               |
| *ตำแหน่ง            |                                            |
|                     | *อีพอ                                      |

รูปที่ 8 – หน้าจอลงทะเบียนในส่วนของการระบุข้อมูลส่วนตัว

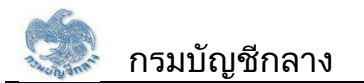

- 2. ข้อมูลกลุ่มสิทธิ ประกอบด้วยข้อมูลดังนี้
  - 1) สิทธิ : เลือก "ส่วนราชการผู้เบิก"
  - 2) ระดับปฏิบัติงาน : เลือก "หัวหน้า" หรือ "ปฏิบัติงาน"

| <b>-</b> กลุ่มสิทธิ |                                        |                |   |        |
|---------------------|----------------------------------------|----------------|---|--------|
| *ส่วนราชการ         |                                        |                |   |        |
|                     | 🗆 นายทะเบียน                           | กรุณาธะบุธะดับ | • |        |
|                     | 🗆 ส่วนราษการผู้ขอ                      | กรุณาระบุระดับ | • | Care C |
|                     | 🗆 ส่วนราษการผู้เปิก                    | กรุณาระบุระดับ | • |        |
|                     | <ul> <li>ส่วนราชการระดับกรม</li> </ul> | กรุณาระบุระดับ | • |        |
|                     |                                        |                |   | )      |

รูปที่ 9 – หน้าจอลงทะเบียนในส่วนของการระบุกลุ่มสิทธิ

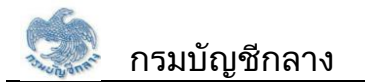

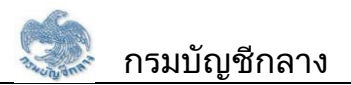

- 3. ข้อมูลผู้ใช้งาน ประกอบด้วยข้อมูลดังนี้
  - 1) รหัสผู้ใช้งาน ระบบแสดงข้อมูลเลขประจำตัวประชาชนของผู้ใช้งานโดยอัตโนมัติ
  - 2) รหัสผ่าน ต้องเป็นไปตามข้อกำหนดในการตั้งรหัสผ่านที่ระบบกำหนด
  - 3) ยืนยันรหัสผ่าน ให้ตรงกับรหัสผ่านที่ระบุครั้งแรก
  - 4) กดปุ่ม "ยืนยันข้อมูล"

| \Xi                          |                                                                  |
|------------------------------|------------------------------------------------------------------|
| *รหัสผู้ไช้งาน               |                                                                  |
| *ระบุรทัสฒ <sup>่</sup> าน   | • (!)                                                            |
| *ยืนยันธทัสฒ <sup>่</sup> าน | •                                                                |
|                              |                                                                  |
|                              | ยืนยันข้อมูล กลับหน้าหลัก                                        |
|                              | ອັບວມູລພູ້ໄຮ້ຈານ *ຮາກັສຜູ້ໄຮ້ຈານ *ຮະບຸຣາກັສຜ່ານ *ຍืนຍັນຣາກັສຜ່ານ |

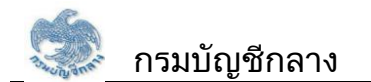

โครงการพัฒนาระบบบำเหน็จบำนาญและสวัสดิการรักษาพยาบาล

สัญญาเลขที่ 125/2563 ลงวันที่ 26 พฤษภาคม 2563

รูปที่

10 – หน้าจอลงทะเบียนในส่วนของการระบุข้อมูลผู้ใช้งาน

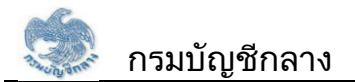

### 9) ระบบแสดงหน้าจอ ระเบียบและเงื่อนไขสำหรับขอลงทะเบียน

ผู้ใช้งานทำเครื่องหมาย ✔ หน้า ยอมรับข้อตกลงและเงื่อนไขในการลงทะเบียน และกดปุ่ม "บันทึก"

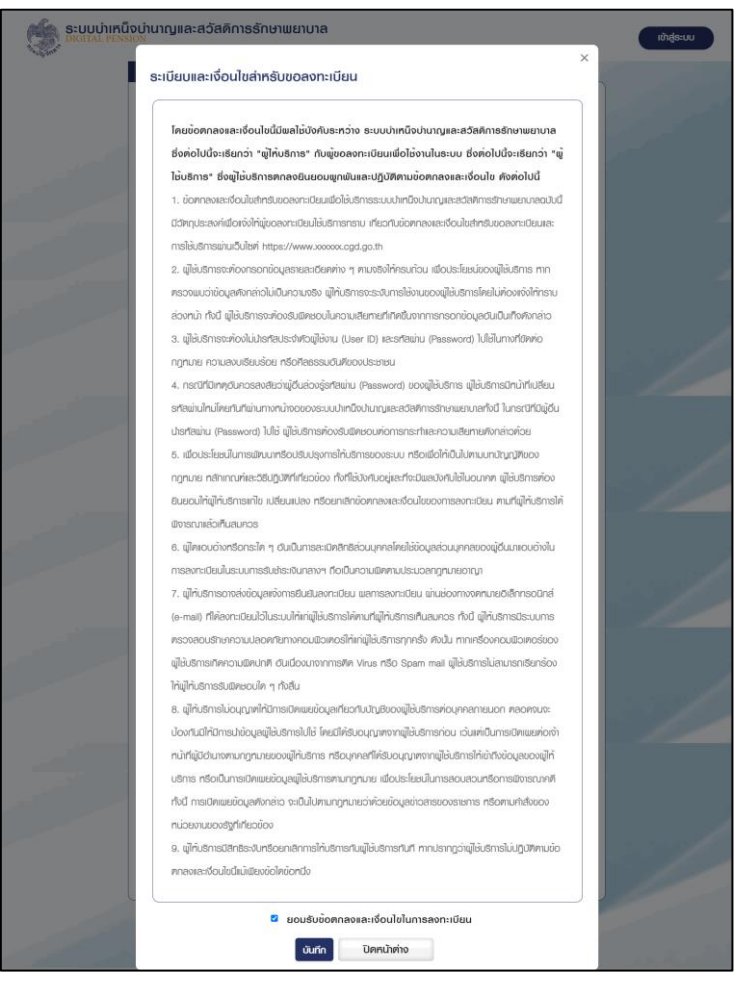

# รูปที่ 11 – หน้าจอยอมรับเงื่อนไขในการลงทะเบียน

บริษัท โปรเฟสชั่นนัล คอมพิวเตอร์ จำกัด

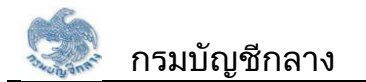

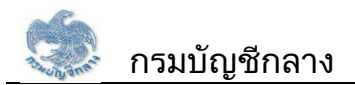

### 10) ระบบแสดงหน้าจอ ยืนยันการลงทะเบียน

| <b>ອີນ</b> ອະບຸບບຳເກັບໂຈບຳ<br>DIGITAL PENSION | นาญและสวัสดิกาธรักษาพยาบาล                                                                                                    | ເຫັງສູ່ຣະບບ |
|-----------------------------------------------|----------------------------------------------------------------------------------------------------|-------------|
| ~~~~~~~~~~~~~~~~~~~~~~~~~~~~~~~~~~~~~~        | ะ<br>ยืนยันการลงทะเบียน                                                                                                    |             |
|                                               | เมื่อท่านยืนยันการลงทะเบียนแล้ว ระบบจะส่งแบบคำขอลงทะเบียนไปยัง อีเมล imlooktamn@gmail.com ที<br>ท่านทำการลงทะเบียนไว้ ท่านต้องการยืนยันการลงทะเบียนทรีอไม่ |             |
|                                               |                                                                                                    |             |
|                                               |                                                                                                    |             |
|                                               | ตกลง ยกเลิก                                                                                                    |             |

รูปที่ 12 – หน้าจอยืนยันการลงทะเบียน

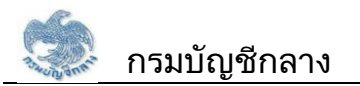

11) ระบบแสดงหน้าจอ ยืนยันการลงทะเบียน พร้อม เลขที่คำขอของผู้ใช้งาน ระบบส่งอีเมลเพื่อยืนยันการลงทะเบียนให้กับผู้ใช้งาน ซึ่งกรณีที่ผู้ใช้งานไม่ได้พิมพ์แบบคำขอ สามารถพิมพ์แบบคำขอได้ผ่านอีเมล

ผู้ใช้งาน กดปุ่ม "พิมพ์แบบคำขอ" พร้อมลงนามผู้มีอำนาจลงนาม

| <b>ระบบบำเหน็จบำนาญเ</b><br>DIGITAL PENSION | เละสวัสดิการรักษาพยาบาล                                                                        | ເບ້າສູ່ | ระบบ |
|---------------------------------------------|------------------------------------------------------------------------------------------------|---------|------|
| "uhisn"                                     | ยืนยันการลงทะเบียน                                                                             | ×       |      |
| Ξ ΰ                                         | กรุณาจดจำเลขที่กำขอของท่านเพื่อติดตามสถานะการลงทะเปียน                                         |         |      |
|                                             | เลขที่คำขอของท่านคือ R2564-07-00001                                                            |         |      |
|                                             | 1. คลิกปุ่ม พิมพ์แบบคำขอ เพื่อดาวน์โหลดแบบคำขอลงทะเบียน หรือ บันทึกแบบคำขอลงทะเบียนที่ระบบแสดง |         |      |
| 1. 1. 1. 1. 1. 1. 1. 1. 1. 1. 1. 1. 1. 1    | ให้ หรือ ดาวน์โหลดแบบคำขอลงทะเบียนของท่านได้ที่ อีเมล imlooktamn@gmail.com ที่ท่านลงทะเบียนไว้ |         |      |
|                                             | 2. ลงนามและเสนอผู้มีอำนาจลงนามในแบบคำขอลงทะเบียน                                               |         |      |
|                                             | 3. แนบไฟล์แบบกำขอลงทะเบียนเผ่านช่องทางการติดตามสถานะการลงทะเบียน                               |         |      |
|                                             | เมื่อท่านแนบไฟล์แบบคำขอลงทะเบียนแล้วผ่านช่องทางการฑิดฑามสถานะการลงทะเบียน                      | 12.64   |      |
|                                             | ระบบไต้ส่งข้อมูลการลงทะเบียนของท่านไปยังกรมบัญชิกลางแล้ว                                       |         |      |
|                                             | พิมพ์แบบค่าขอกลับหน้าหลัก                                                                      |         |      |

# รูปที่ 13 – หน้าจอผลการลงทะเบียน

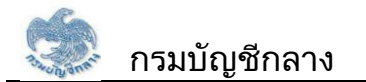

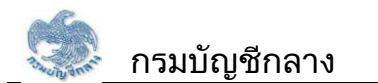

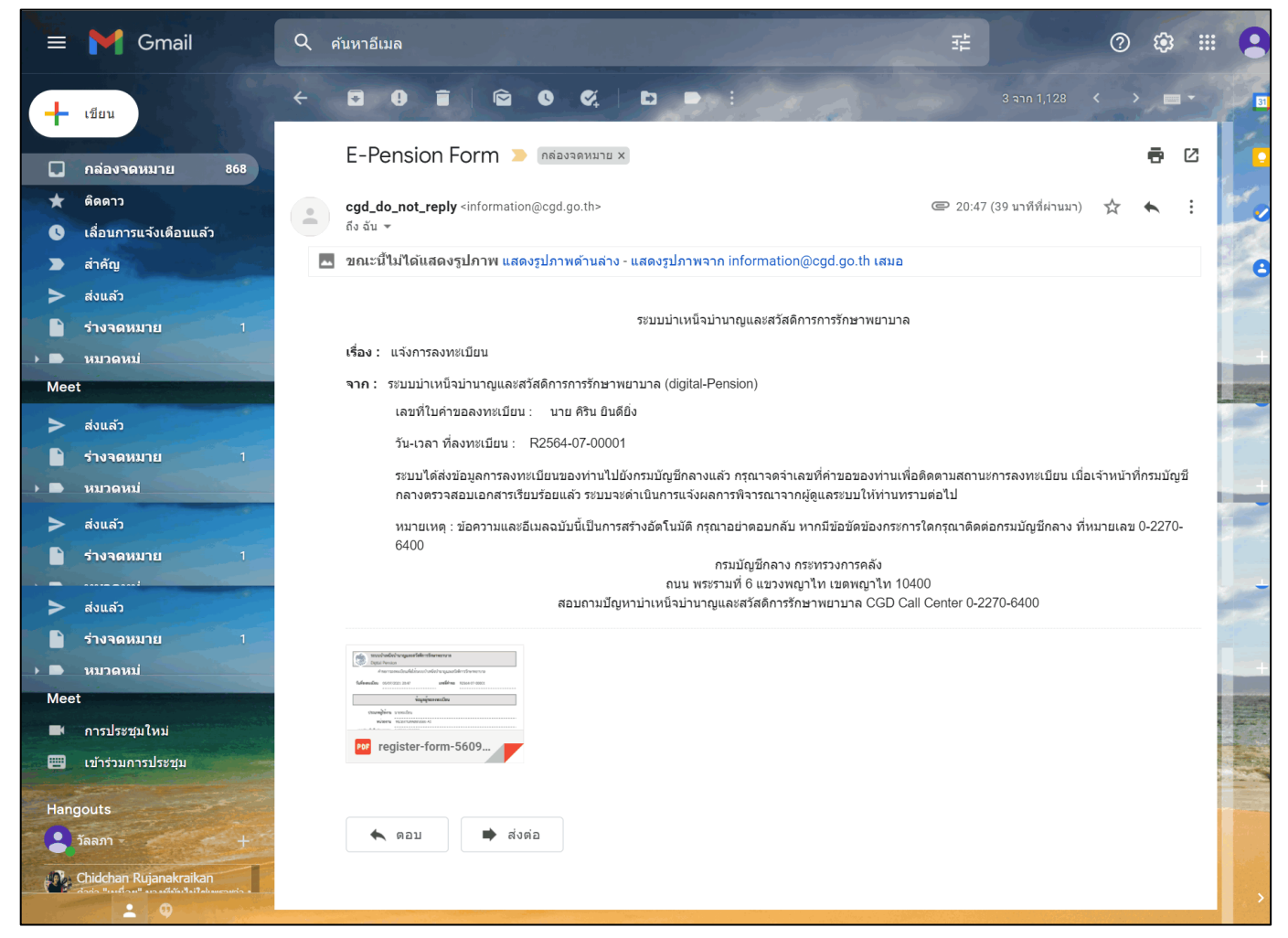

รูปที่ 14 – อีเมลแสดงผลการลงทะเบียน

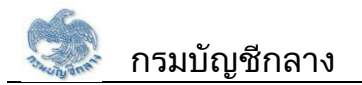

### ขั้นตอนการอัพโหลดเอกสารและติดตามสถานะการลงทะเบียน

1) เข้าสู่เว็บไซต์กรมบัญชีกลาง https://www.cgd.go.th

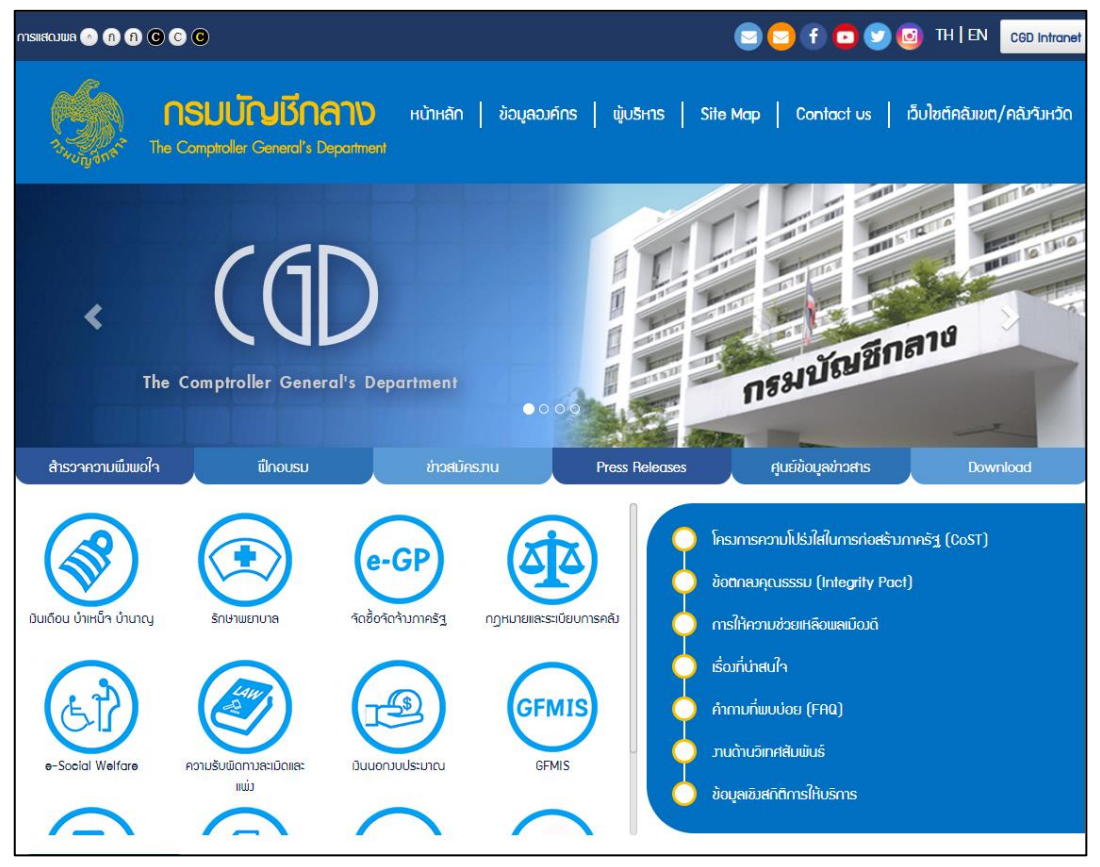

รูปที่ 15 – หน้าจอเว็บไซต์กรมบัญชีกลาง

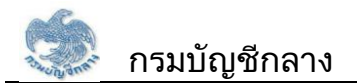

### 2) ผู้ใช้งานกดเลือกเมนู เงินเดือน บำเหน็จ บำนาญ

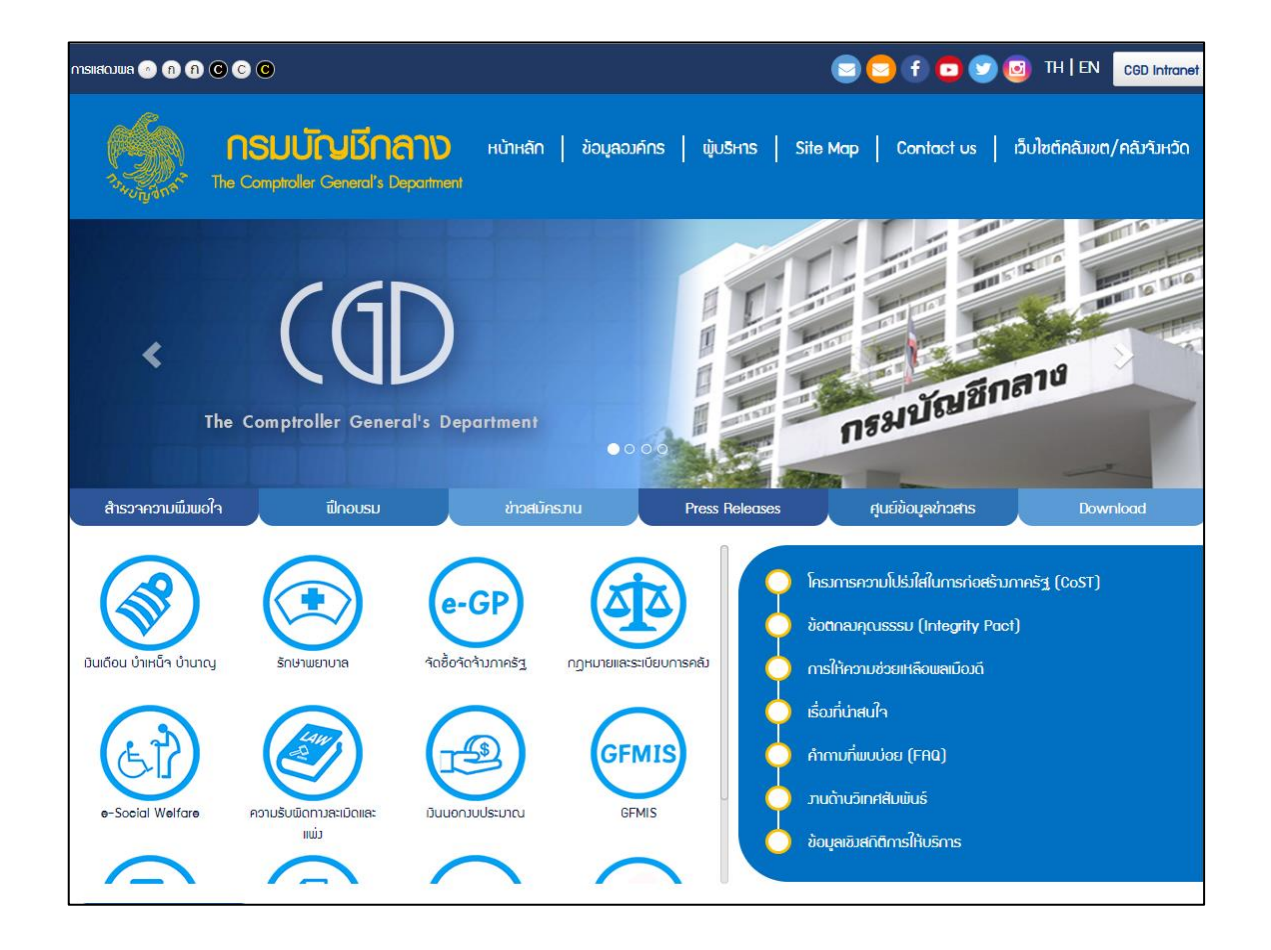

# รูปที่ 16 – หน้าจอเมนูเว็บไซต์กรมบัญชีกลาง

3) ระบบแสดงหน้าจอ "ระบบบำเหน็จบำนาญและสวัสดิการรักษาพยาบาล" ผู้ใช้งานกดปุ่ม "ลงทะเบียน"

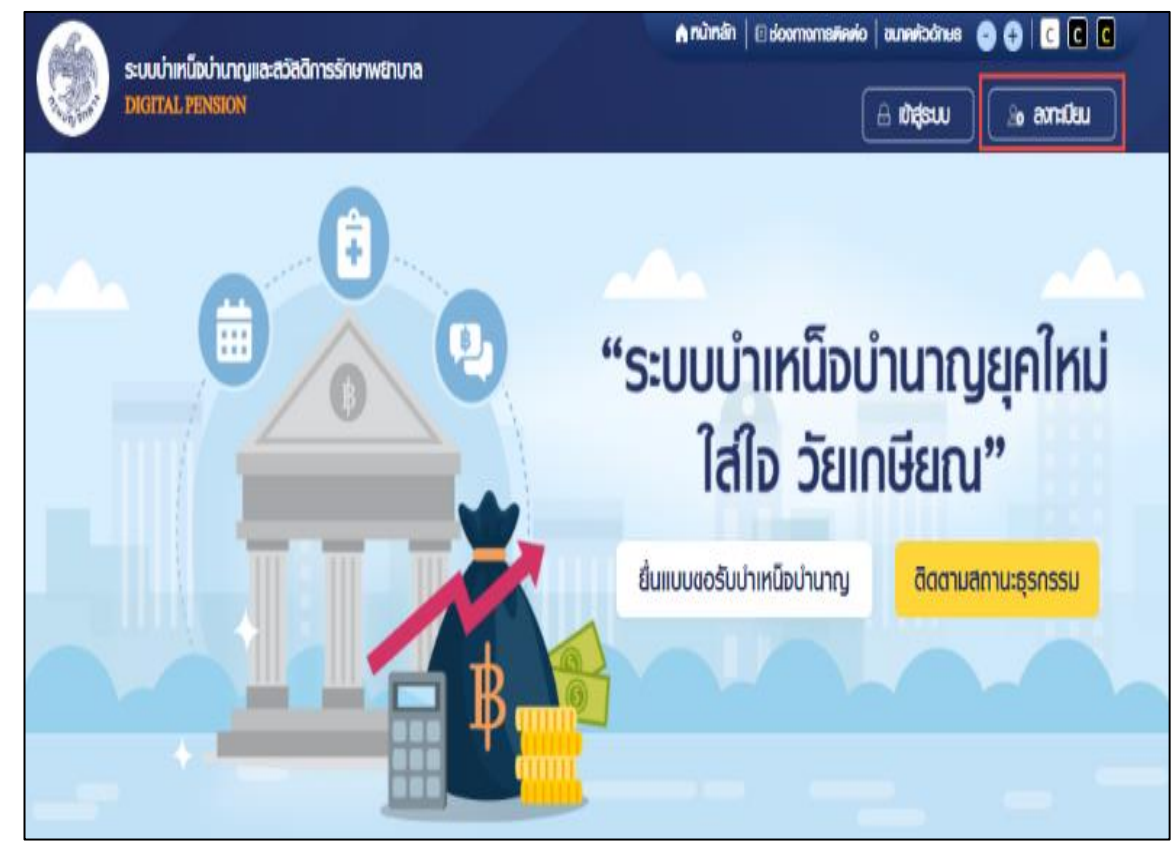

# รูปที่ 17 – หน้าจอเข้าสู่ระบบบำเหน็จบำนาญและสวัสดิการรักษาพยาบาล

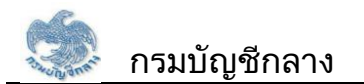

### 4) เลือกเมนู "ลงทะเบียน"

|                                                                                            |                    | XX          |                                            |                                                                                         |             |  |
|--------------------------------------------------------------------------------------------|--------------------|-------------|--------------------------------------------|-----------------------------------------------------------------------------------------|-------------|--|
| * Best view with Microsoft Edge Opera (35+) Chrome (48+) Firefox (44+)<br>Safari (IOS/Mac) | ลงทะเบียนผู้ใช้งาน | ເຫັນສູ່ສະບບ | จุดจำรหัลเข่าน<br>จุดจำรหัลเข่าน/สืมอีเมล? | ระบบบำเหน็จบำนาญและสวัสติการรักษาพยาบาล<br>DIGITAL PENSION<br>รหัลฒู่ใช้งาน<br>รหัลผ่าน | Tothogon An |  |
|                                                                                            | Asher III          |             | K                                          |                                                                                         |             |  |

# รูปที่ 18 – หน้าจอเมนูลงทะเบียน

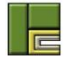

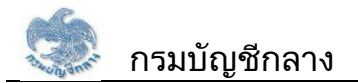

### 5) ระบบแสดงหน้าจอ เมนูย่อย สำหรับการลงทะเบียน เลือกเมนู "ส่วนราชการ"

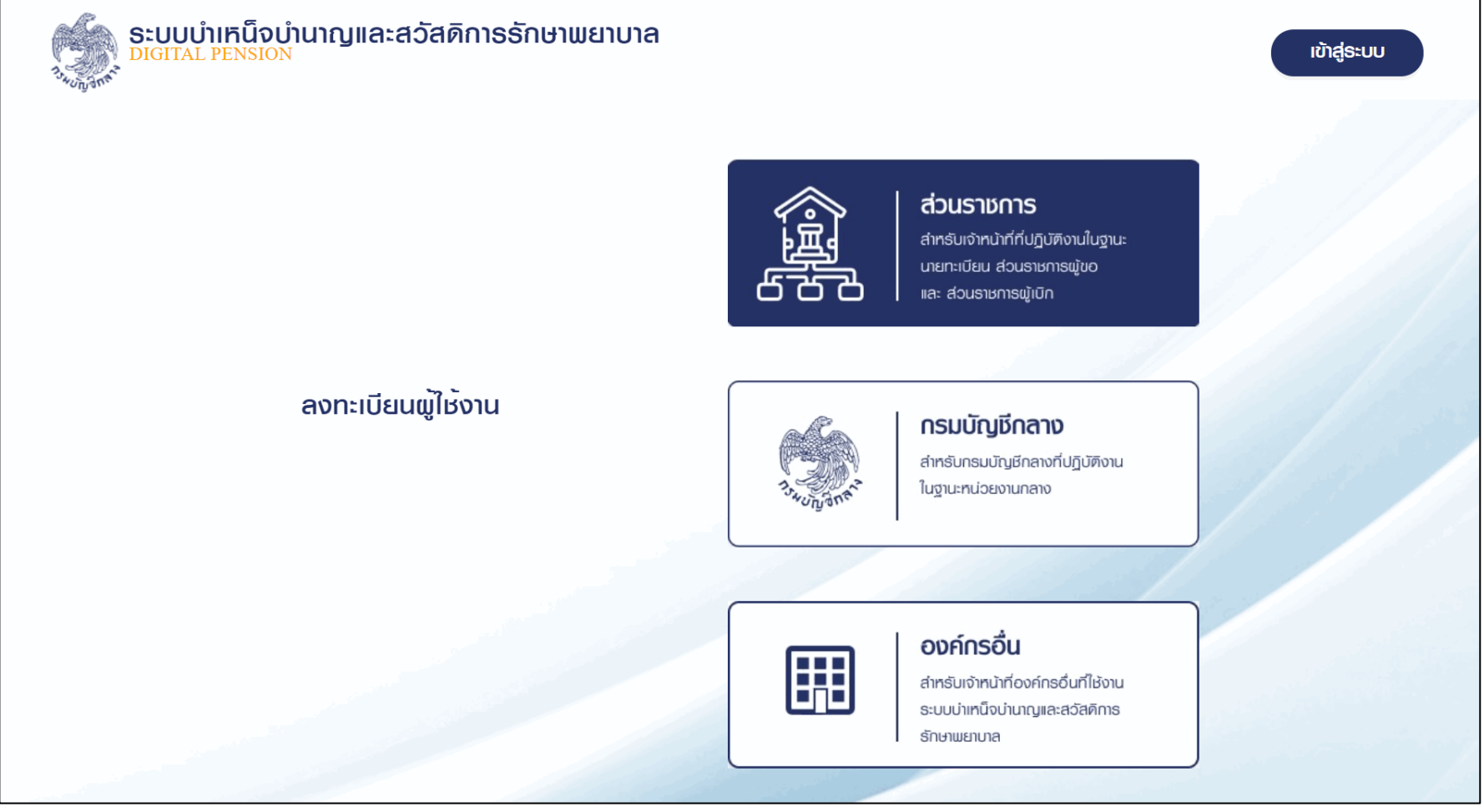

รูปที่ 19 – หน้าจอเมนูย่อยของการลงทะเบียน

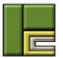

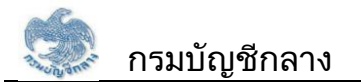

สัญญาเลขที่ 125/2563 ลงวันที่ 26 พฤษภาคม 2563

6) ระบบแสดงหน้าจอเมนู "ติดตามสถานะการลงทะเบียน" และ "ลงทะเบียน" ผู้ใช้งานเลือกเมนู "ติดตาม สถานะการลงทะเบียน"

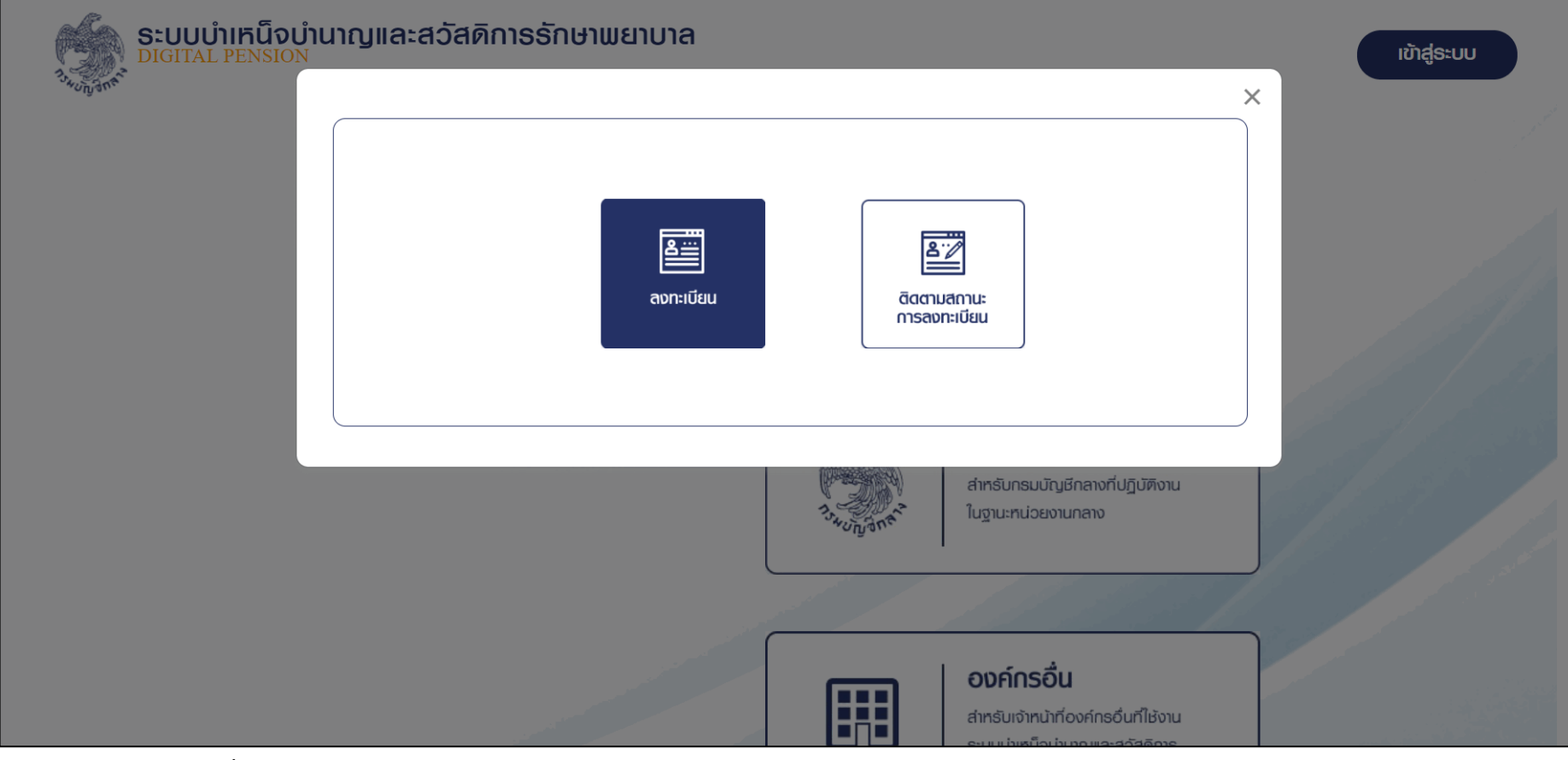

รูปที่ 20 – หน้าจอเมนู "ติดตามสถานะการลงทะเบียน" และ "ลงทะเบียน"

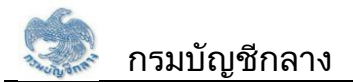

### 7) ระบบแสดงหน้าจอติดตามสถานะการลงทะเบียน

ระบบแสดงสถานะการลงทะเบียนของผู้ใช้งาน ในกรณีที่ผู้ใช้งานยังไม่ได้แนบเอกสารแบบคำขอ ลงทะเบียน ผู้ใช้งานสามารถระบุ เลขบัตรประจำตัวประชาชน และกดปุ่ม "ตรวจสอบสถานะการ ลงทะเบียน"

| ອະບບບຳເກດົຈບຳບາญແລ<br>DIGITAL PENSION                | ะสวัสดิกาธรักษาพยาบาล                                              | ເຫັາສູ່ຣະບບ |
|------------------------------------------------------|--------------------------------------------------------------------|-------------|
| ตรวจสอบสถานะการลงทะเบียน                             |                                                                    |             |
| 🚍 ตรวจสอบสถานะการลงทะเบีย                            |                                                                    | 31 1111     |
|                                                      | เลขประจำตัวประชาชน                                                 |             |
|                                                      | Q ตรวจสอบสถานะการลงทะเบียน กลับหน้าหลัก                            |             |
| ขวนสิทธิโคย กรมบัญชีกลาง พ.ศ. 2563 กนนพระรามที่ 6 เช | งพญาไท เขตพญาไท กรุงเทพฯ 10400 ทมายเลขโกรศัพท์กลาง โกร 0-2127-7000 |             |
|                                                      |                                                                    |             |
|                                                      |                                                                    |             |

## รูปที่ 21 – หน้าจอการแนบเอกสารในการลงทะเบียน

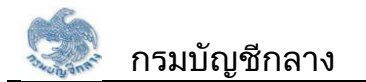

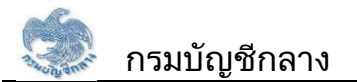

- 8) ระบบแสดงหน้าจอการอัพโหลดเอกสารสำหรับการลงทะเบียน
  - ผู้ใช้งานกดปุ่ม "เลือกไฟล์" เพื่อแนบแบบคำขอในการลงทะเบียน และกดปุ่ม "ส่งข้อมูลให้ผู้อนุมัติ
  - กรมบัญชีกลาง" เพื่อส่งแบบคำขอลงทะเบียนให้เจ้าหน้าที่กรมบัญชีกลางอนุมัติต่อไป

| ระบบบ่ำเหน็จบำนาญและสวัสดิการรักษาพยาบาล<br>DIGITAL PENSION เข้าสู่ระบบ |                          |                                               |           |  |  |  |
|-------------------------------------------------------------------------|--------------------------|-----------------------------------------------|-----------|--|--|--|
| ตรวจสอบสถานะการลงทะเบียเ                                                | ตรวจสอบสถานะการลงทะเบียน |                                               |           |  |  |  |
| 📮 ตรวจสอบสถานะการลง                                                     | ทะเบียน                  |                                               |           |  |  |  |
|                                                                         | เลขประจำตัวประชาชน       | 5609451230900                                 |           |  |  |  |
|                                                                         | Q ตรวจสอบ                | ม <sub>ี</sub> ลถานะการลงทะเบียน กลับหน้าหลัก |           |  |  |  |
| าแบบอกสารแบบคำขอลง                                                      | อทะเบียน                 |                                               |           |  |  |  |
|                                                                         | ILUIONAIS                | ลือกไฟล์                                      |           |  |  |  |
| ล่าศบที่                                                                | ประเภทเอกสาร             | Bolwá                                         | ศำเนินการ |  |  |  |
| Lutious                                                                 |                          |                                               |           |  |  |  |
| <<br>ส่งข้อมูลให้ผู้อนุบัติของกรมบัญชีกลาง                              |                          |                                               |           |  |  |  |

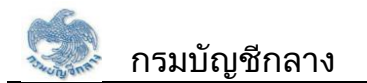

โครงการพัฒนาระบบบำเหน็จบำนาญและสวัสดิการรักษาพยาบาล

สัญญาเลขที่ 125/2563 ลงวันที่ 26 พฤษภาคม 2563

รูปที่

22 – หน้าจอการแนบเอกสารในการลงทะเบียน

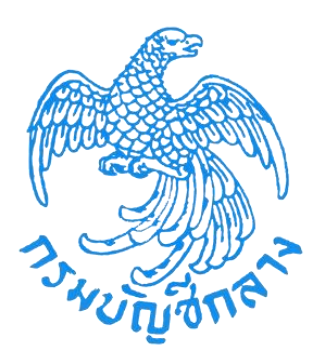

# โครงการพัฒนาระบบบำเหน็จบำนาญและสวัสดิการ รักษาพยาบาล กรมบัญชีกลาง

# คู่มือลงทะเบียนสำหรับส่วนราชการผู้ขอ (User Manual)

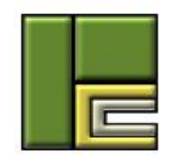

บริษัท โปรเฟสชั่นนัล คอมพิวเตอร์ จำกัด 102/99 ถนน ณ ระนอง แขวงคลองเตย เขต คลองเตย กรุงเทพฯ 10110 โทร. (662) 106-6000 โทรสาร (662) 106-6199

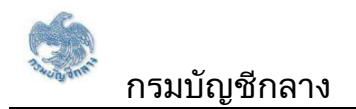

# สารบัญ

| คู่มือการใช้งานสำหรับส่วนราชการผู้ขอ                 | 3  |
|------------------------------------------------------|----|
| 1. ขั้นตอนการลงทะเบียนสำหรับส่วนราชการผู้ขอ          | 3  |
| 2. ขั้นตอนการอัพโหลดเอกสารและติดตามสถานะการลงทะเบียน | 23 |

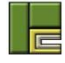

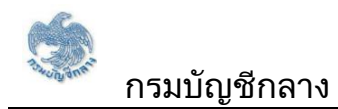

## สารบัญรูป

| รูปที่ 1 – หน้าจอเว็บไซต์กรมบัญชีกลาง                              | 3  |
|--------------------------------------------------------------------|----|
| รูปที่ 2 – หน้าจอเมนูเว็บไซต์กรมบัญชีกลาง                          | 4  |
| รูปที่ 3 – หน้าจอเข้าสู่ระบบบำเหน็จบำนาญและสวัสดิการรักษาพยาบาล    | 5  |
| รูปที่ 4 – หน้าจอเมนูลงทะเบียน                                     | 6  |
| รูปที่ 5 – หน้าจอเมนูย่อยของการลงทะเบียน                           | 7  |
| รูปที่ 6 – หน้าจอเมนู "ติดตามสถานะการลงทะเบียน" และ "ลงทะเบียน"    | 8  |
| รูปที่ 7 – หน้าจอลงทะเบียนสำหรับนายทะเบียน                         | 10 |
| รูปที่ 8 – หน้าจอลงทะเบียนในส่วนของการระบุข้อมูลส่วนตัว            | 12 |
| รูปที่ 9 – หน้าจอลงทะเบียนในส่วนของการระบุกลุ่มสิทธิ               | 13 |
| รูปที่ 10 – หน้าจอลงทะเบียนในส่วนของการระบุข้อมูลผู้ใช้งาน         | 16 |
| รูปที่ 11 – หน้าจอยอมรับเงื่อนไขในการลงทะเบียน                     | 17 |
| รูปที่ 12 – หน้าจอยืนยันการลงทะเบียน                               | 19 |
| รูปที่ 13 – หน้าจอผลการลงทะเบียน                                   | 20 |
| รูปที่ 14 – อีเมลแสดงผลการลงทะเบียน                                | 22 |
| รูปที่ 15 – หน้าจอเว็บไซต์กรมบัญชีกลาง                             | 23 |
| รูปที่ 16 – หน้าจอเมนูเว็บไซต์กรมบัญชีกลาง                         | 24 |
| รูปที่ 17 – หน้าจอเข้าสู่ระบบบำเหน็จบำนาญและสวัสดิการรักษาพยาบาล . | 25 |
| รูปที่ 18 – หน้าจอเมนูลงทะเบียน                                    | 26 |
| รูปที่ 19 – หน้าจอเมนูย่อยของการลงทะเบียน                          | 27 |
| รูปที่ 20 – หน้าจอเมนู "ติดตามสถานะการลงทะเบียน" และ "ลงทะเบียน" … | 28 |
| รูปที่ 21 – หน้าจอการแนบเอกสารในการลงทะเบียน                       | 29 |
| รูปที่ 22 – หน้าจอการแนบเอกสารในการลงทะเบียน                       | 32 |

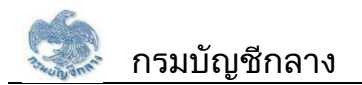

# คู่มือการใช้งานสำหรับนายทะเบียน

## ขั้นตอนการลงทะเบียนสำหรับส่วนราชการผู้ขอ

1) เข้าสู่เว็บไซต์กรมบัญชีกลาง https://www.cgd.go.th

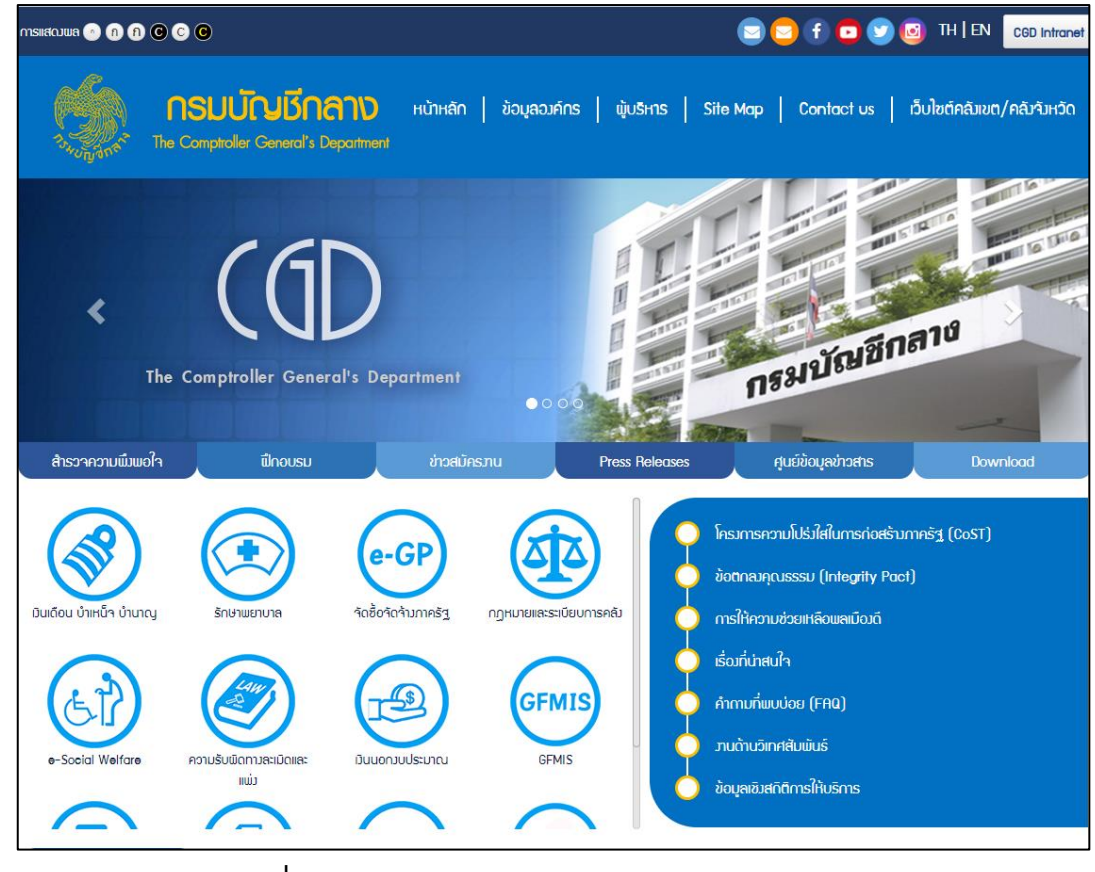

รูปที่ 1 – หน้าจอเว็บไซต์กรมบัญชีกลาง

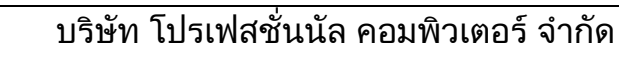

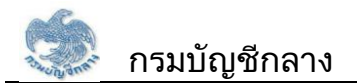

### 2) ผู้ใช้งานกดเลือกเมนู เงินเดือน บำเหน็จ บำนาญ

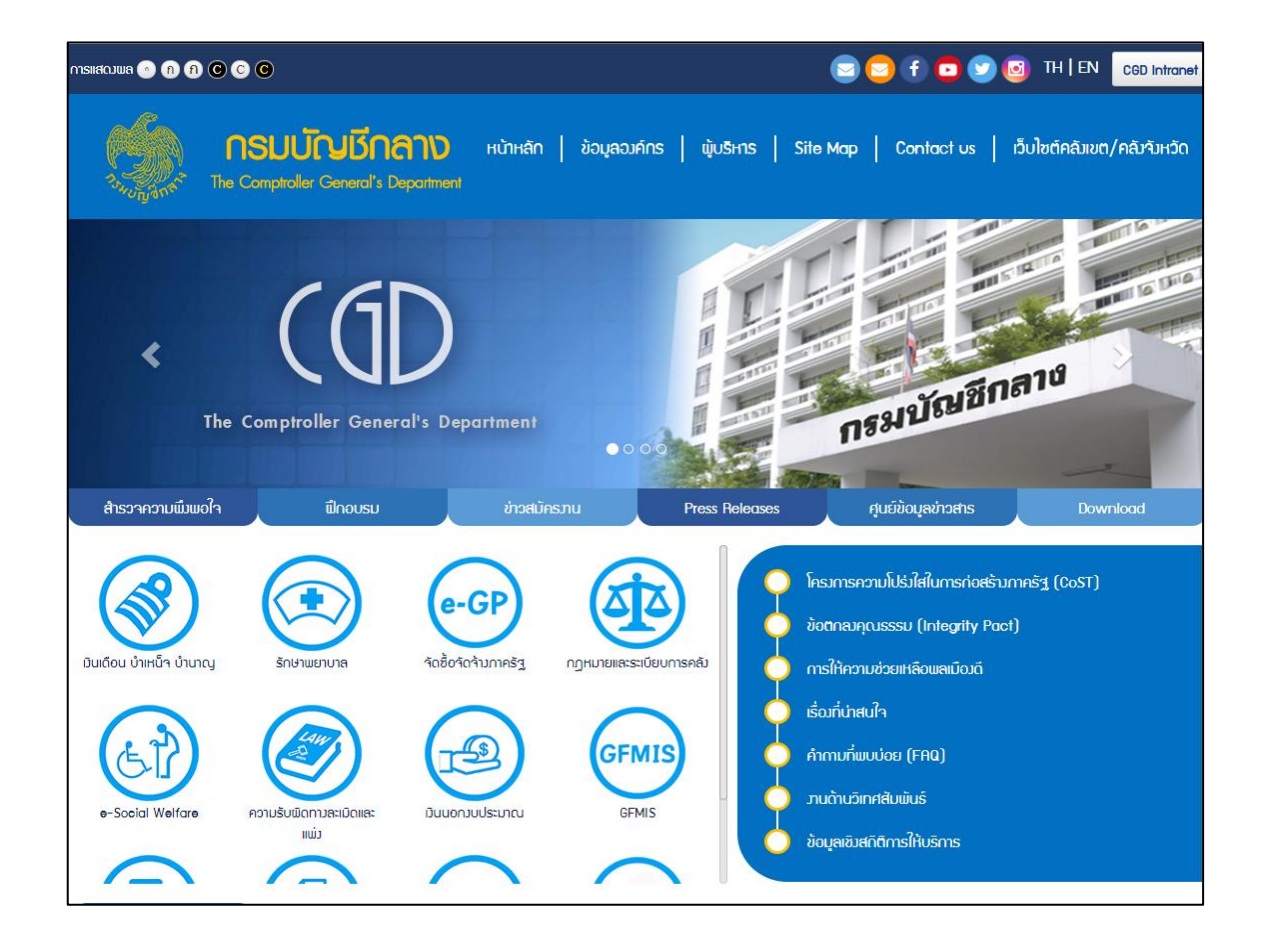

# รูปที่ 2 – หน้าจอเมนูเว็บไซต์กรมบัญชีกลาง

3) ระบบแสดงหน้าจอ "ระบบบำเหน็จบำนาญและสวัสดิการรักษาพยาบาล" ผู้ใช้งานกดปุ่ม "ลงทะเบียน"

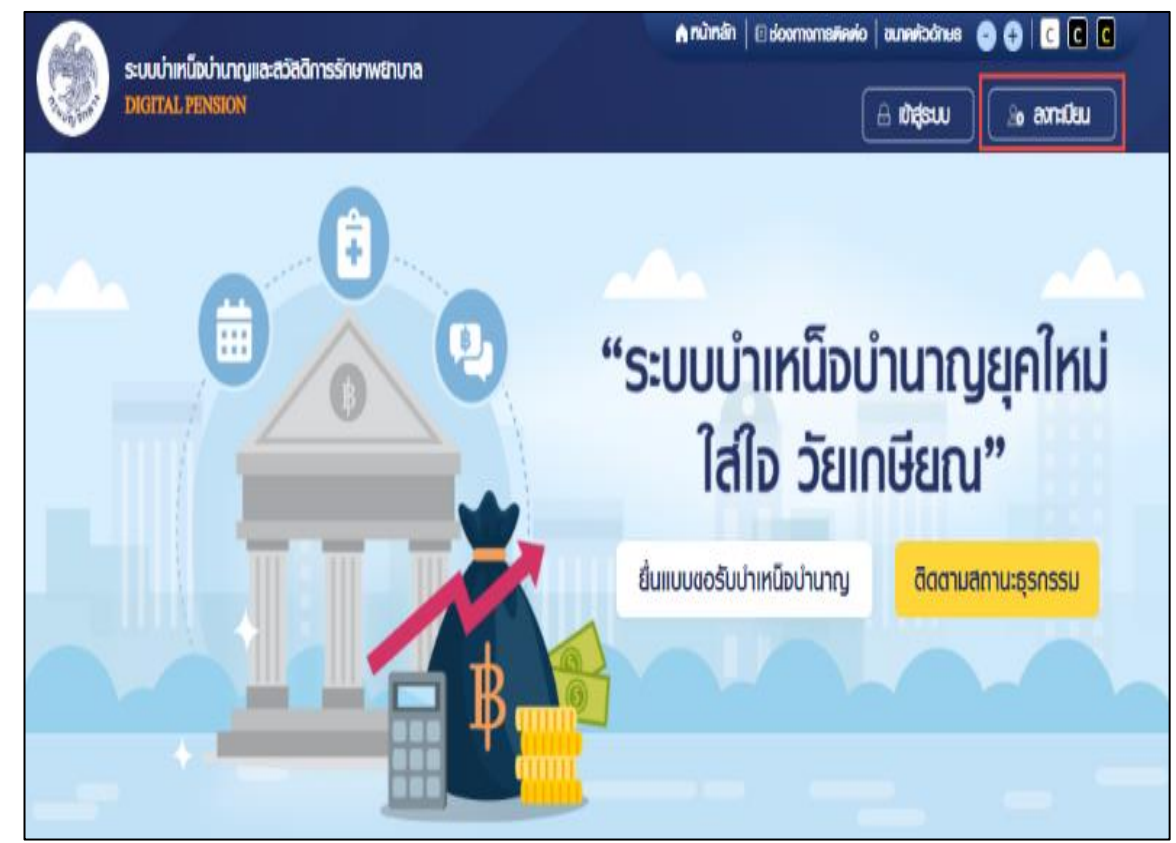

## รูปที่ 3 – หน้าจอเข้าสู่ระบบบำเหน็จบำนาญและสวัสดิการรักษาพยาบาล

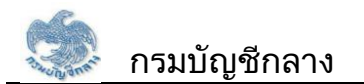

### 4) เลือกเมนู "ลงทะเบียน"

|                                                                                            | 00                 | XX           |                                                                    |                                                                            |  |
|--------------------------------------------------------------------------------------------|--------------------|--------------|--------------------------------------------------------------------|----------------------------------------------------------------------------|--|
| * Best view with Microsoft Edge Opera (35+) Chrome (48+) Firefox (44+)<br>Safari (IOS/Mac) | ลงทะเบียนญี่ใช้งาน | ເຫັງຊູ່ຣະບຸບ | <ul> <li>จดจ่ารหัสเม่าน</li> <li>ลืมรหัสเม่าน/สืมอีเมล?</li> </ul> | ระบบบำเหน็จบำนาญและสวัสดิการรักษาพยาบาล<br>DIGITAL PENSION<br>รศัสฒ์ใช้งาน |  |
|                                                                                            |                    |              |                                                                    |                                                                            |  |

## รูปที่ 4 – หน้าจอเมนูลงทะเบียน

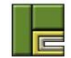

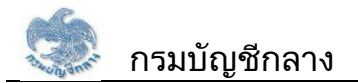

### 5) ระบบแสดงหน้าจอ เมนูย่อย สำหรับการลงทะเบียน เลือกเมนู "ส่วนราชการ"

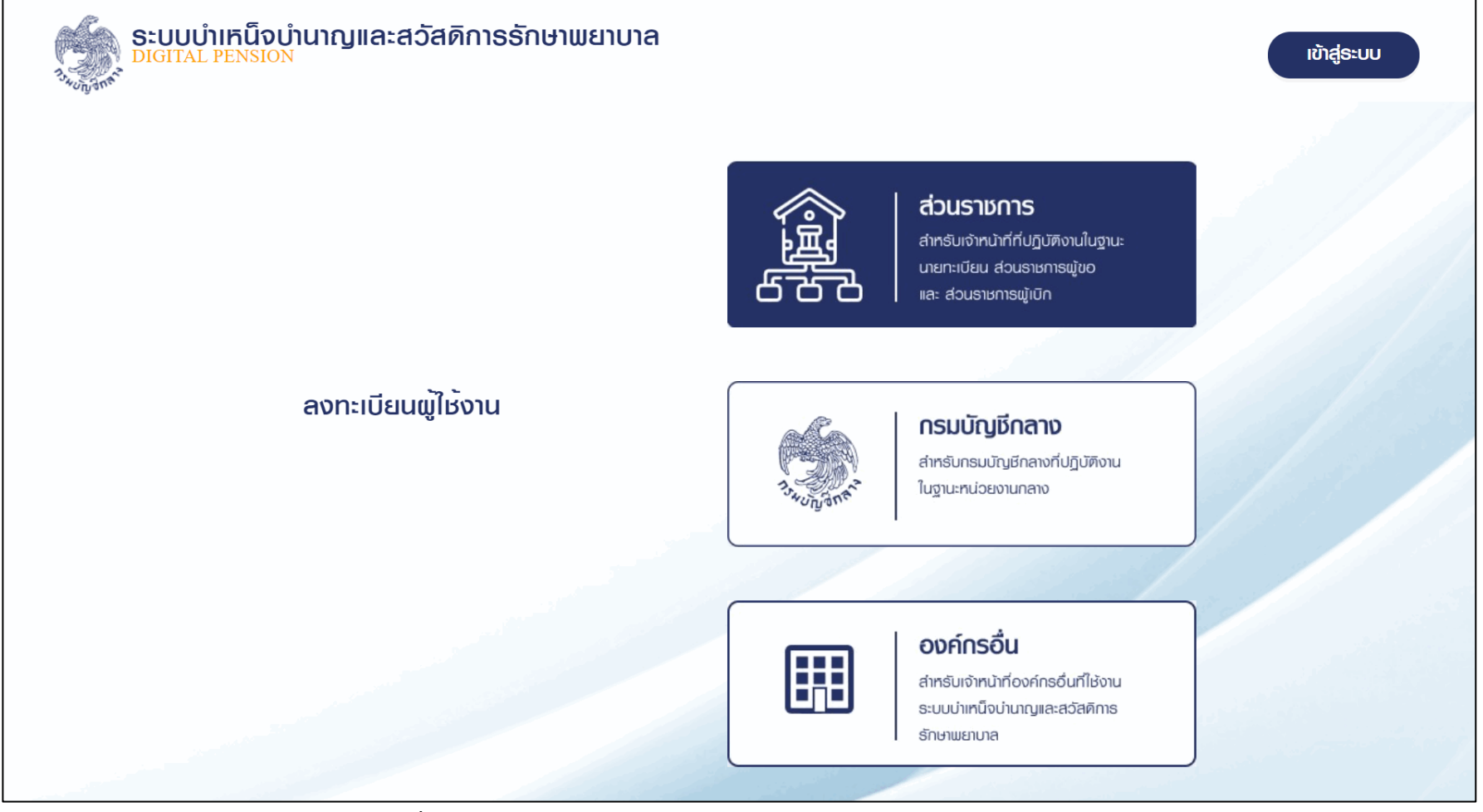

รูปที่ 5 – หน้าจอเมนูย่อยของการลงทะเบียน

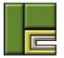

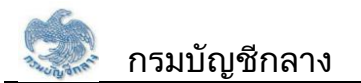

6) ระบบแสดงหน้าจอเมนู "ติดตามสถานะการลงทะเบียน" และ "ลงทะเบียน" ผู้ใช้งานเลือกเมนู "ลงทะเบียน"

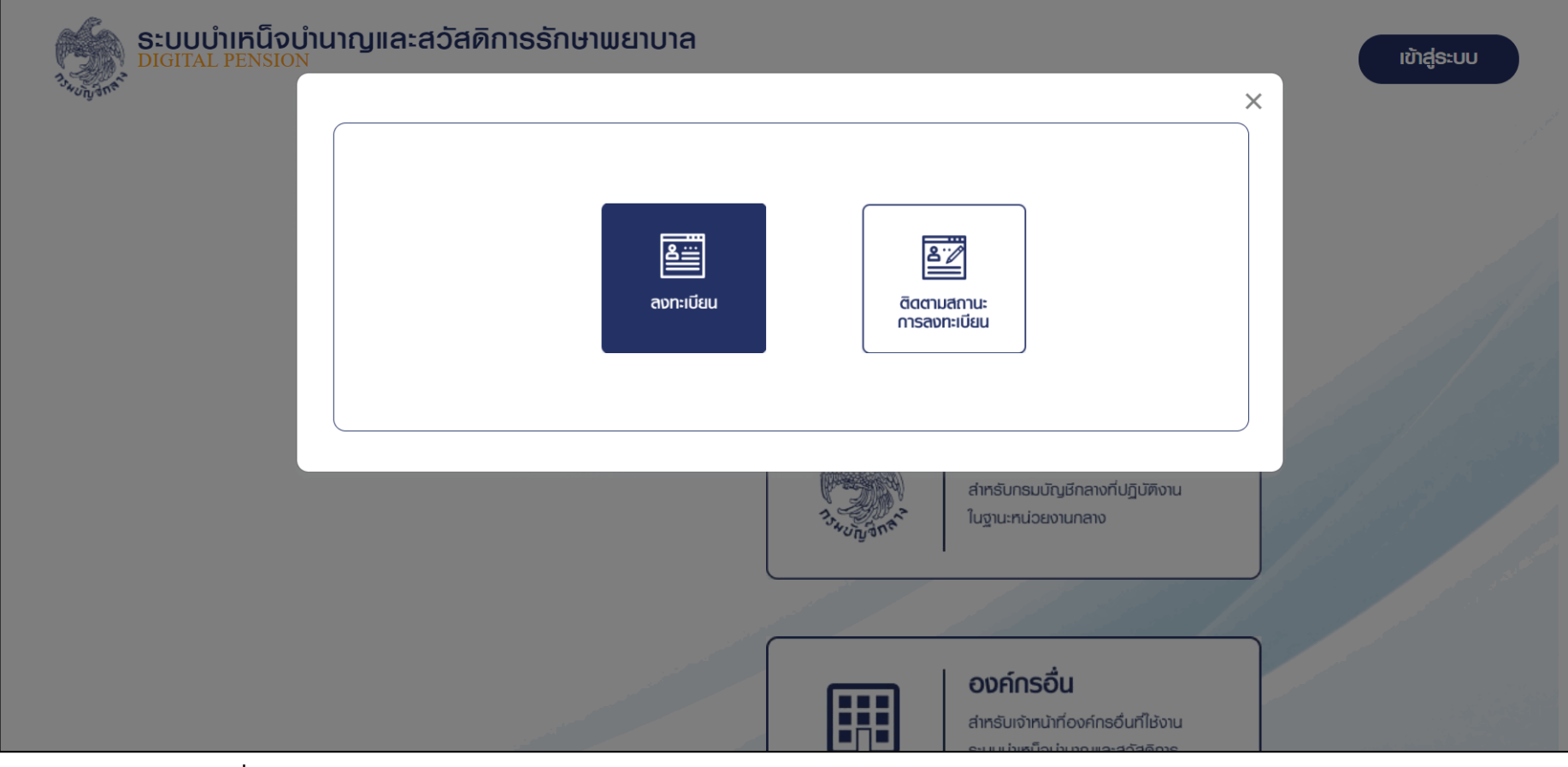

รูปที่ 6 – หน้าจอเมนู "ติดตามสถานะการลงทะเบียน" และ "ลงทะเบียน"

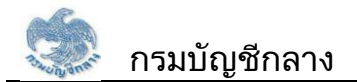

## 7) ระบบแสดงหน้าจอลงทะเบียนสำหรับส่วนราชการผู้ขอ

| ส่วนธาชการลงทะเบียน   | 1                   |                                 |
|-----------------------|---------------------|---------------------------------|
| = ส่วนราชการสงท       | าะเบียน             |                                 |
| ຳເລບປຣະຈຳທົວປຣະຮາຍນ   |                     |                                 |
| "กน่วยงาน             | เลือกสังกัด         | • <b>จังกวัด</b> เลือกจังหวัด • |
| "หน่วยงานย่อย         | เลือกหน่วยงานย่อ    | Q *                             |
| "ຄຳນຳກນ້ຳ             | ດຮຸດກຣະບຸຄຳນຳກນ້ຳ 💌 |                                 |
| * <b>f</b> o          |                     | "นามสกุล                        |
| "ວັນ/ເຄັດນ/ປີເດັກ     | ວັນ/ເຄັດນ/ປີ        |                                 |
| าต่าแหน่ง             |                     |                                 |
| "เบอร์ไทรศัพท์        |                     | *бша                            |
| *ສວບຮາຍກາຮ            | _                   |                                 |
| *ส่วนราชการ           |                     |                                 |
|                       |                     | ngruis-geno *                   |
|                       | oujiamaraucia       | กลุณาธะบุธะคับ 👻                |
|                       | 🗆 ສ່ວນຮາຍກາຍພູ່ເປັກ | กรุณาระบุระพับ 👻                |
|                       | ajousาชการระศับกรม  | กธุณาธะบุธะทับ 👻                |
| 😑 ข้อมูลผู้ไช้งาน     |                     | × // //                         |
| <b>้</b> ธศัสนุไม้งาน |                     |                                 |
|                       |                     |                                 |
| *ຣະບຸຣກັສພານ          |                     | • ()                            |
| . มีแก่ไม่เหลือก่าน   |                     | ø                               |
| dubuanewid            |                     |                                 |

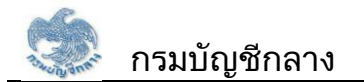

<u>โครงการพัฒนาระบบบำเหน็จบำนาญและสวัสดิการรักษาพยาบาล</u>

สัญญาเลขที่ 125/2563 ลงวันที่ 26 พฤษภาคม 2563

รูปที่

7 – หน้าจอลงทะเบียนสำหรับนายทะเบียน

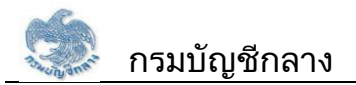

8) ระบบแสดงหน้าจอลงทะเบียนสำหรับส่วนราชการผู้ขอ โดยแบ่งขั้นตอนการระบุข้อมูลเป็น 3 ส่วน ดังนี้

- 1. ข้อมูลส่วนตัวของผู้ลงทะเบียน ประกอบด้วยข้อมูลดังนี้
  - 1) เลขประจำตัวประชาชน
  - 2) หน่วยงาน
  - 3) จังหวัด
  - 4) หน่วยงานย่อย
  - 5) คำนำหน้าชื่อ
  - 6) ชื่อ
  - 7) นามสกุล
  - 8) วัน/เดือน/ปี เกิด
  - 9) ตำแหน่ง
  - 10) เบอร์โทรศัพท์
  - 11) อีเมล

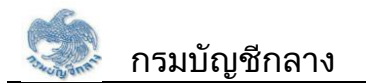

| ส่วนธาชการลงทะเบียน |                                            |
|---------------------|--------------------------------------------|
|                     | -                                          |
|                     |                                            |
| *เลขประจำตัวประชาชน |                                            |
| *หน่วยงาน           | เลือกลังกัด <b>*จังหวัด</b> เลือกจังหวัด - |
| •หน่วยงานย่อย       | เลือกหน่วยงานย่อย 👻                        |
| *คำนำหน้า           | กรุณาระบุคำนำหน้า 👻                        |
| *ชื่อ               | *นามสกุล                                   |
| *วัน/เดือน/ปีเกิด   | วัน/เดือน/ปี                               |
| *ตำแหน่ง            |                                            |
|                     | *อีพอ                                      |

รูปที่ 8 – หน้าจอลงทะเบียนในส่วนของการระบุข้อมูลส่วนตัว

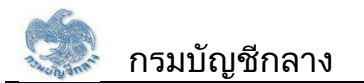

- 2. ข้อมูลกลุ่มสิทธิ ประกอบด้วยข้อมูลดังนี้
  - 1) สิทธิ : เลือก "ส่วนราชการผู้ขอ"
  - 2) ระดับปฏิบัติงาน : เลือก "หัวหน้า" หรือ "ปฏิบัติงาน"

| <b>-</b> กลุ่มสิทธิ |                                        |                 |   |        |
|---------------------|----------------------------------------|-----------------|---|--------|
| *ส่วนราชการ         |                                        |                 |   |        |
|                     | 🗆 นายทะเบียน                           | กรุณาธะบุธะดับ  | • |        |
|                     | 🗆 ส่วนราษการผู้ขอ                      | กรุณาระบุระดับ  | • | Care C |
|                     | 🗆 ส่วนราษการผู้เปิก                    | ึกธุณาธะบุธะดับ | • |        |
|                     | <ul> <li>ส่วนราชการระดับกรม</li> </ul> | กรุณาระบุระดับ  | • |        |
|                     |                                        |                 |   | )      |

รูปที่ 9 – หน้าจอลงทะเบียนในส่วนของการระบุกลุ่มสิทธิ

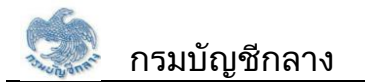

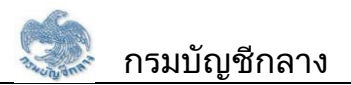

- 3. ข้อมูลผู้ใช้งาน ประกอบด้วยข้อมูลดังนี้
  - 1) รหัสผู้ใช้งาน ระบบแสดงข้อมูลเลขประจำตัวประชาชนของผู้ใช้งานโดยอัตโนมัติ
  - 2) รหัสผ่าน ต้องเป็นไปตามข้อกำหนดในการตั้งรหัสผ่านที่ระบบกำหนด
  - 3) ยืนยันรหัสผ่าน ให้ตรงกับรหัสผ่านที่ระบุครั้งแรก
  - 4) กดปุ่ม "ยืนยันข้อมูล"

| \Xi                          |                                                             |
|------------------------------|-------------------------------------------------------------|
| *รหัสผู้ไช้งาน               |                                                             |
| *ระบุรทัสฒ <sup>่</sup> าน   | • (!)                                                       |
| *ยืนยันธทัสฒ <sup>่</sup> าน | •                                                           |
|                              |                                                             |
|                              | ยืนยันข้อมูล กลับหน้าหลัก                                   |
|                              | ริทัลผู้ไม้งาน ริทัลผู้ไม้งาน ระบุรทัลผ่าน ริยันยันรทัลผ่าน |

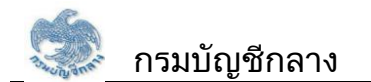

<u>โครงการพัฒนาระบบบำเหน็จบำนาญและสวัสดิการรักษาพยาบาล</u>

สัญญาเลขที่ 125/2563 ลงวันที่ 26 พฤษภาคม 2563

รูปที่

10 – หน้าจอลงทะเบียนในส่วนของการระบุข้อมูลผู้ใช้งาน

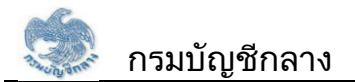

### 9) ระบบแสดงหน้าจอ ระเบียบและเงื่อนไขสำหรับขอลงทะเบียน

ผู้ใช้งานทำเครื่องหมาย ✔ หน้า ยอมรับข้อตกลงและเงื่อนไขในการลงทะเบียน และกดปุ่ม "บันทึก"

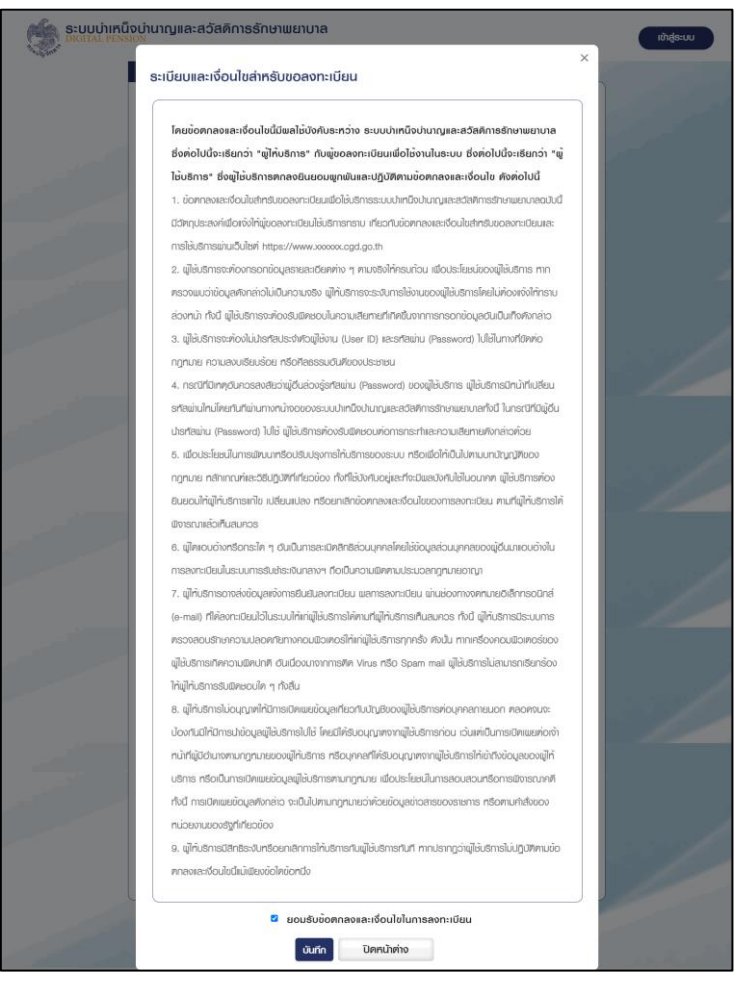

# รูปที่ 11 – หน้าจอยอมรับเงื่อนไขในการลงทะเบียน

บริษัท โปรเฟสชั่นนัล คอมพิวเตอร์ จำกัด

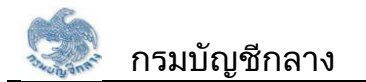

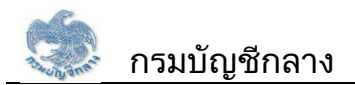

### 10) ระบบแสดงหน้าจอ ยืนยันการลงทะเบียน

| <b>ອີນເປັນ</b> ອະບຸນນຳເກັນໂຈນຳ<br>DIGITAL PENSION | นาญและสวัสดิกาธรักษาพยาบาล                                                                                                    | ເຫັງສູ່ຣະບບ |
|---------------------------------------------------|----------------------------------------------------------------------------------------------------|-------------|
| ~~~~~~~~~~~~~~~~~~~~~~~~~~~~~~~~~~~~~~            | ะ<br>ยืนยันการลงทะเบียน                                                                                                    |             |
|                                                   | เมื่อท่านยืนยันการลงทะเบียนแล้ว ระบบจะส่งแบบคำขอลงทะเบียนไปยัง อีเมล imlooktamn@gmail.com ที<br>ท่านทำการลงทะเบียนไว้ ท่านต้องการยืนยันการลงทะเบียนทรีอไม่ |             |
|                                                   |                                                                                                    |             |
|                                                   |                                                                                                    |             |
|                                                   | ตกลง ยกเลิก                                                                                                    |             |

รูปที่ 12 – หน้าจอยืนยันการลงทะเบียน

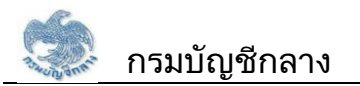

11) ระบบแสดงหน้าจอ ยืนยันการลงทะเบียน พร้อม เลขที่คำขอของผู้ใช้งาน ระบบส่งอีเมลเพื่อยืนยันการลงทะเบียนให้กับผู้ใช้งาน ซึ่งกรณีที่ผู้ใช้งานไม่ได้พิมพ์แบบคำขอ สามารถพิมพ์แบบคำขอได้ผ่านอีเมล

ผู้ใช้งาน กดปุ่ม "พิมพ์แบบคำขอ" พร้อมลงนามผู้มีอำนาจลงนาม

| <b>ระบบบำเหน็จบำนาญเ</b><br>DIGITAL PENSION | เละสวัสดิการรักษาพยาบาล                                                                        | ເບ້າສູ່ | ระบบ |
|---------------------------------------------|------------------------------------------------------------------------------------------------|---------|------|
| "uhisn"                                     | ยืนยันการลงทะเบียน                                                                             | ×       |      |
| Ξ ΰ                                         | กรุณาจดจำเลขที่กำขอของท่านเพื่อติดตามสถานะการลงทะเปียน                                         |         |      |
|                                             | เลขที่คำขอของท่านคือ R2564-07-00001                                                            |         |      |
|                                             | 1. คลิกปุ่ม พิมพ์แบบคำขอ เพื่อดาวน์โหลดแบบคำขอลงทะเบียน หรือ บันทึกแบบคำขอลงทะเบียนที่ระบบแสดง |         |      |
| 1. 1. 1. 1. 1. 1. 1. 1. 1. 1. 1. 1. 1. 1    | ให้ หรือ ดาวน์โหลดแบบคำขอลงทะเบียนของท่านได้ที่ อีเมล imlooktamn@gmail.com ที่ท่านลงทะเบียนไว้ |         |      |
|                                             | 2. ลงนามและเสนอผู้มีอำนาจลงนามในแบบคำขอลงทะเบียน                                               |         |      |
|                                             | 3. แนบไฟล์แบบกำขอลงทะเบียนเผ่านช่องทางการติดตามสถานะการลงทะเบียน                               |         |      |
|                                             | เมื่อท่านแนบไฟล์แบบคำขอลงทะเบียนแล้วผ่านช่องทางการฑิดฑามสถานะการลงทะเบียน                      | 12.64   |      |
|                                             | ระบบไต้ส่งข้อมูลการลงทะเบียนของท่านไปยังกรมบัญชิกลางแล้ว                                       |         |      |
|                                             | พิมพ์แบบค่าขอกลับหน้าหลัก                                                                      |         |      |

# รูปที่ 13 – หน้าจอผลการลงทะเบียน

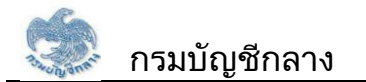

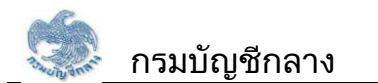

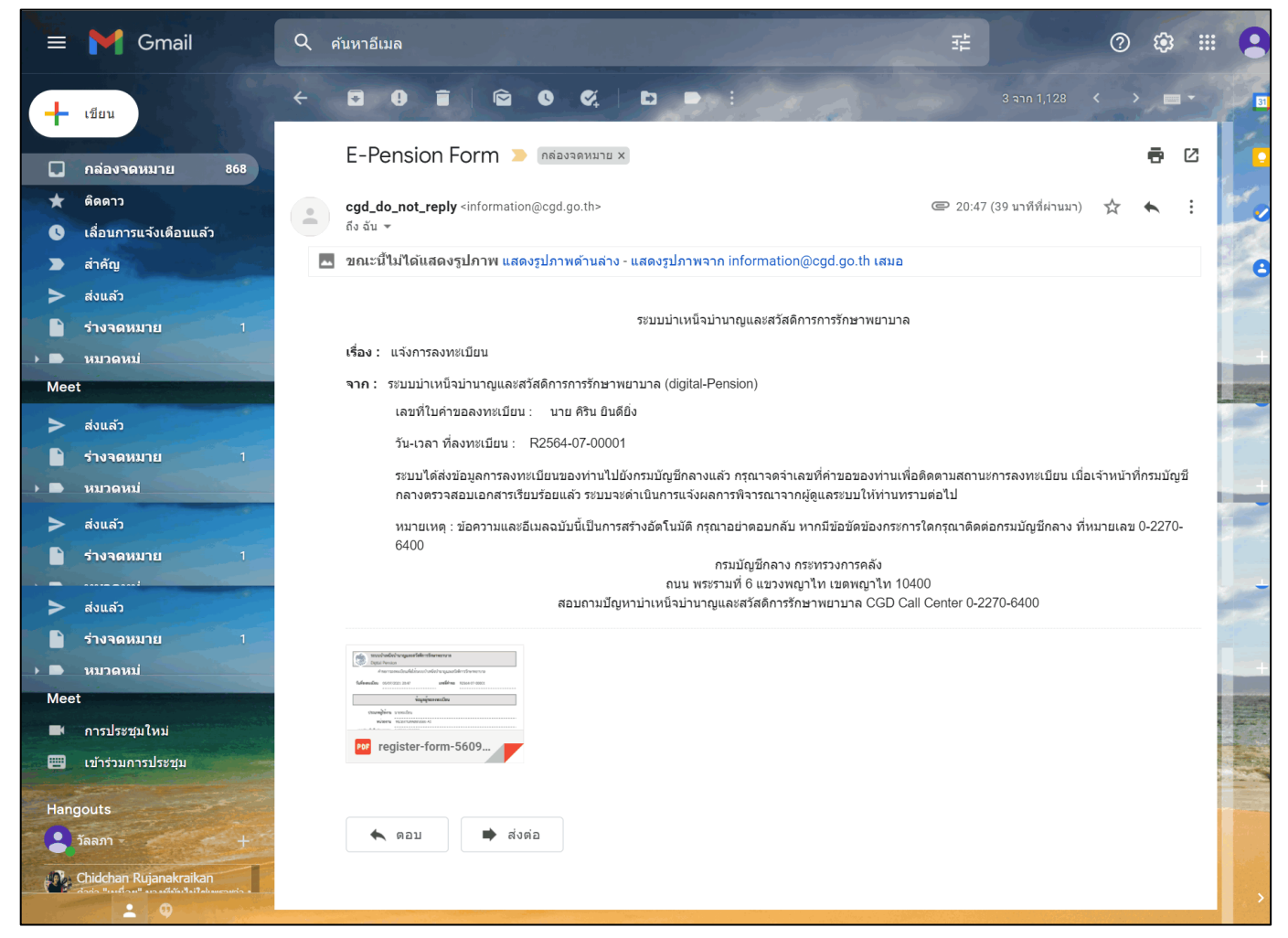

รูปที่ 14 – อีเมลแสดงผลการลงทะเบียน

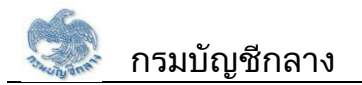

### ขั้นตอนการอัพโหลดเอกสารและติดตามสถานะการลงทะเบียน

1) เข้าสู่เว็บไซต์กรมบัญชีกลาง https://www.cgd.go.th

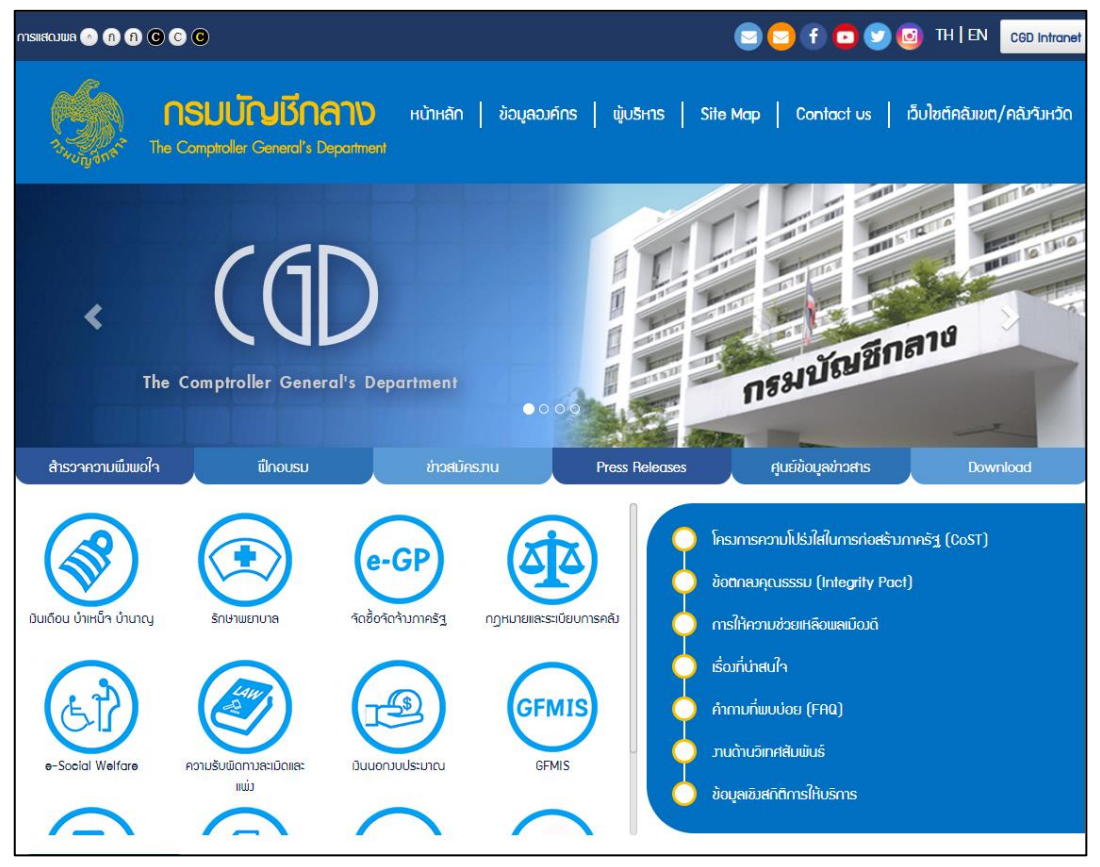

รูปที่ 15 – หน้าจอเว็บไซต์กรมบัญชีกลาง

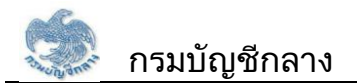

### 2) ผู้ใช้งานกดเลือกเมนู เงินเดือน บำเหน็จ บำนาญ

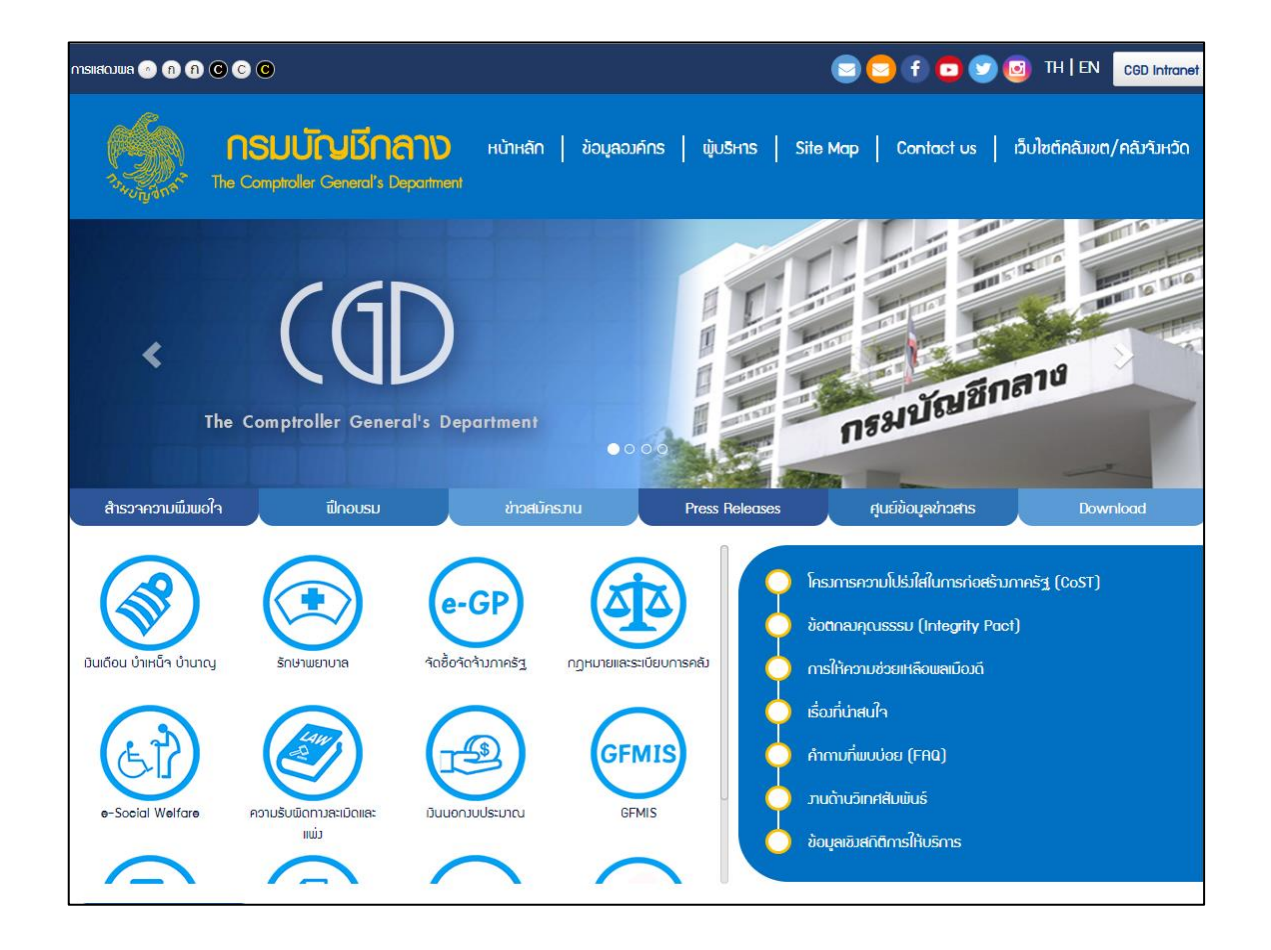

# รูปที่ 16 – หน้าจอเมนูเว็บไซต์กรมบัญชีกลาง

3) ระบบแสดงหน้าจอ "ระบบบำเหน็จบำนาญและสวัสดิการรักษาพยาบาล" ผู้ใช้งานกดปุ่ม "ลงทะเบียน"

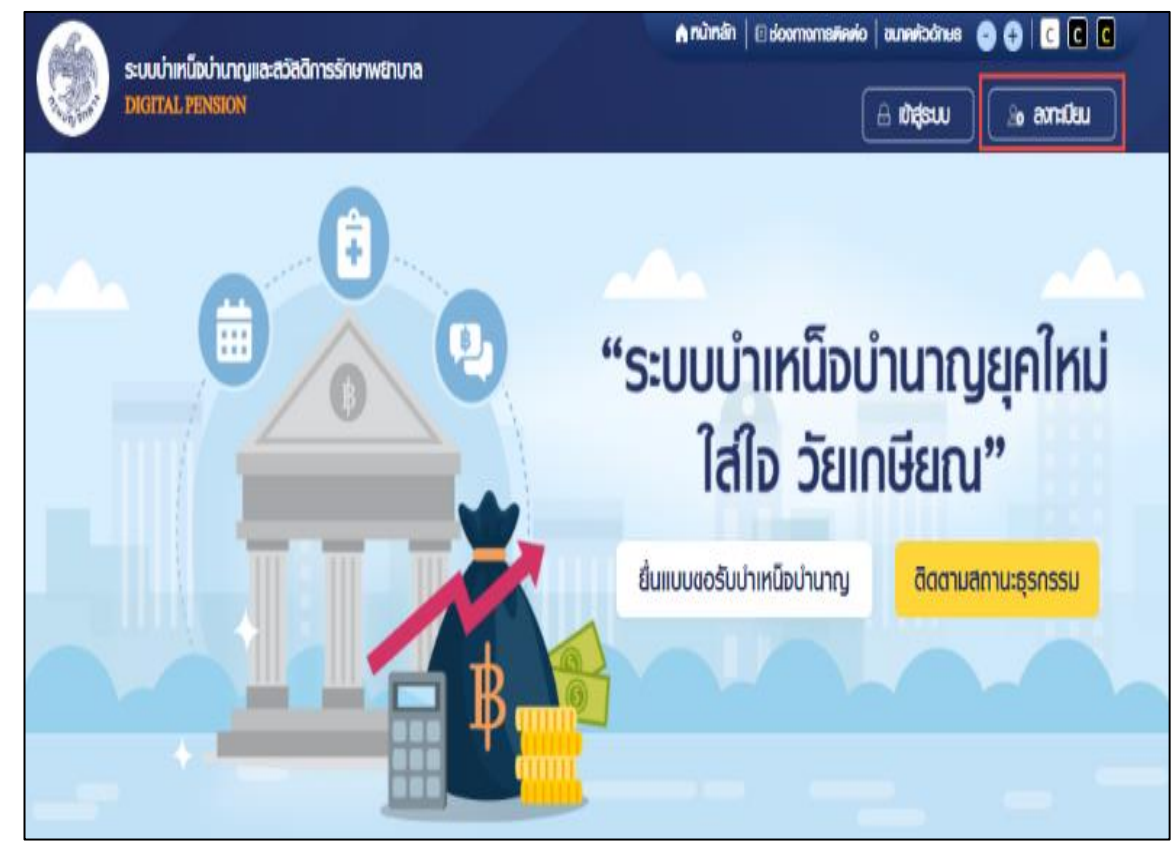

# รูปที่ 17 – หน้าจอเข้าสู่ระบบบำเหน็จบำนาญและสวัสดิการรักษาพยาบาล

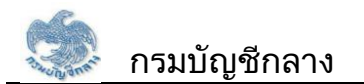

### 4) เลือกเมนู "ลงทะเบียน"

| รภัลฒ่น                                                                                    |  |
|--------------------------------------------------------------------------------------------|--|
| จุดจำรหัสเม่าน/สืมอีเมล?                                                                   |  |
| เข้าสู่ระบบ<br>ลงทะเบียนญี่ใช้งาน                                                          |  |
| * Best view with Microsoft Edge Opera (35+) Chrome (48+) Firefox (44+)<br>Safari (IOS/Mac) |  |

# รูปที่ 18 – หน้าจอเมนูลงทะเบียน

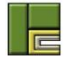

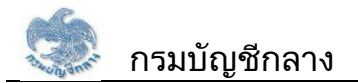

### 5) ระบบแสดงหน้าจอ เมนูย่อย สำหรับการลงทะเบียน เลือกเมนู "ส่วนราชการ"

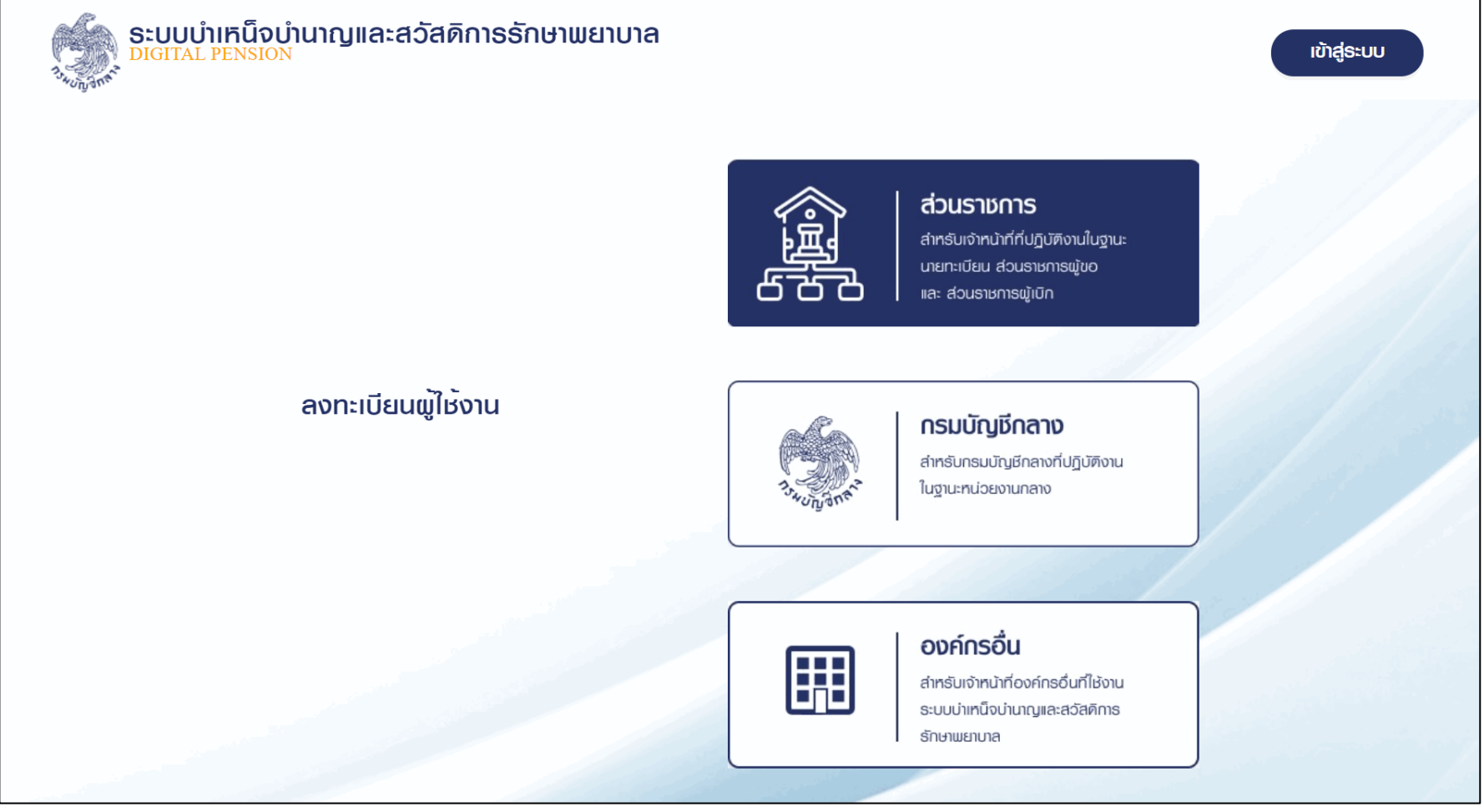

รูปที่ 19 – หน้าจอเมนูย่อยของการลงทะเบียน

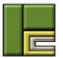

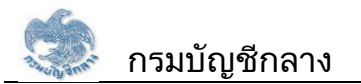

สัญญาเลขที่ 125/2563 ลงวันที่ 26 พฤษภาคม 2563

6) ระบบแสดงหน้าจอเมนู "ติดตามสถานะการลงทะเบียน" และ "ลงทะเบียน" ผู้ใช้งานเลือกเมนู "ติดตาม สถานะการลงทะเบียน"

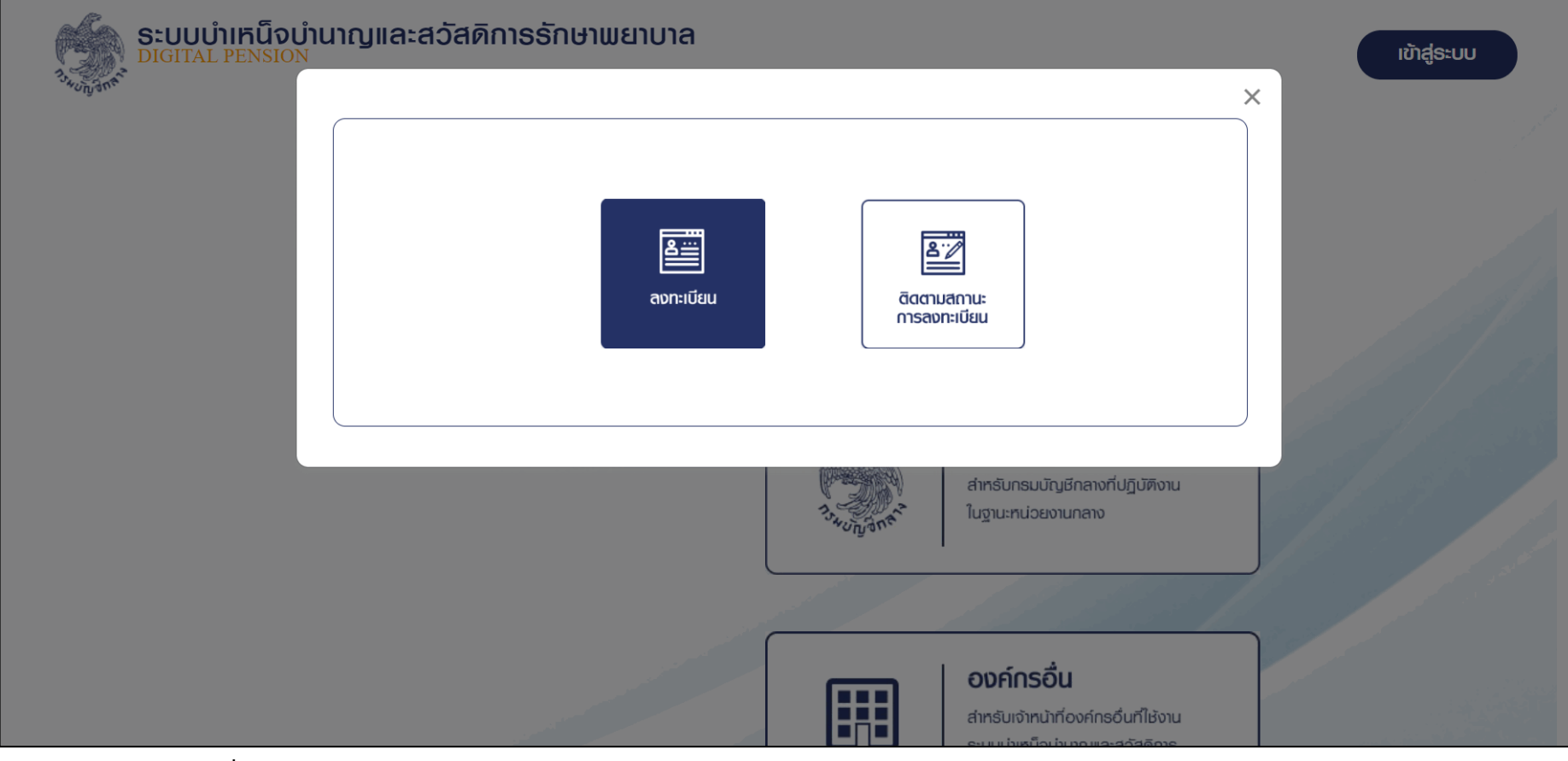

รูปที่ 20 – หน้าจอเมนู "ติดตามสถานะการลงทะเบียน" และ "ลงทะเบียน"

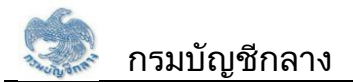

สัญญาเลขที่ 125/2563 ลงวันที่ 26 พฤษภาคม 2563

### 7) ระบบแสดงหน้าจอติดตามสถานะการลงทะเบียน

ระบบแสดงสถานะการลงทะเบียนของผู้ใช้งาน ในกรณีที่ผู้ใช้งานยังไม่ได้แนบเอกสารแบบคำขอ ลงทะเบียน ผู้ใช้งานสามารถระบุ เลขบัตรประจำตัวประชาชน และกดปุ่ม "ตรวจสอบสถานะการ ลงทะเบียน"

| <b>ຣະບບບຳເກດົຈບຳນາດງແ</b><br>DIGITAL PENSION         | ละสวัสดิกาธรักษาพยาบาล                                                  | ເຫັາສູ່ຣະບບ  |
|------------------------------------------------------|-------------------------------------------------------------------------|--------------|
| ตรวจสอบสถานะการลงทะเบียน                             |                                                                         |              |
| 🚍 ตรวจสอบสถานะการลงทะเบีย                            | u                                                                       | 39/ 1/1/1/10 |
|                                                      | เลขประจำตัวประชาชน                                                      |              |
|                                                      | <b>Q</b> ตรวจสอบสถานะการลงทะเบียน กลับหน้าหลัก                          |              |
| ลงวนสิทธิโคย กรมบัญชีกลาง พ.ศ. 2563 ถนนพระรามที่ 6 เ | มวงมหญาไท เขตมหญาไท กลุงเทมษา 10400 ทมายเลขโกรศัมท์กลาง โทร 0-2127-7000 |              |
|                                                      |                                                                         |              |
|                                                      |                                                                         |              |

## รูปที่ 21 – หน้าจอการแนบเอกสารในการลงทะเบียน

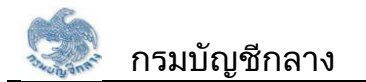

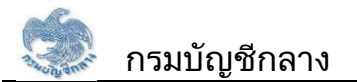

- 8) ระบบแสดงหน้าจอการอัพโหลดเอกสารสำหรับการลงทะเบียน
  - ผู้ใช้งานกดปุ่ม "เลือกไฟล์" เพื่อแนบแบบคำขอในการลงทะเบียน และกดปุ่ม "ส่งข้อมูลให้ผู้อนุมัติ
  - กรมบัญชีกลาง" เพื่อส่งแบบคำขอลงทะเบียนให้เจ้าหน้าที่กรมบัญชีกลางอนุมัติต่อไป

| ระบบนำเหน็จบำนาญและสวัสดิการธักษาพยาบาล<br>DIGITAL PENSION เข้าสู่ระบบ |                    |                                 |           |  |  |
|------------------------------------------------------------------------|--------------------|---------------------------------|-----------|--|--|
| ตรวจสอบสถานะการลงทะเบียเ                                               | L                  |                                 |           |  |  |
| 📮 ตรวจสอบสถานะการลง                                                    | ทะเบียน            |                                 |           |  |  |
|                                                                        | เลขประจำตัวประชาชน | 5609451230900                   |           |  |  |
|                                                                        | Q กรวจสอบ          | สถานะการลงทะเบียน กลับหน้าหลัก  |           |  |  |
| าแนบเอกสารแบบคำขอลง                                                    | อทะเบียน           |                                 |           |  |  |
|                                                                        | แบบเอกสาร เส       | ionไฟล์                         |           |  |  |
| ล่าศบที                                                                | ประเภทเอกสาร       | ຮ່ວໄຟລ໌                         | ศำเนินการ |  |  |
| Tuòloga                                                                |                    |                                 |           |  |  |
| C                                                                      | ສ່າວບັດ            | มูลให้ผู้อนุมัติของกรมบัญชีกลาง | ,         |  |  |

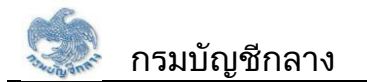

<u>โครงการพัฒนาระบบบำเหน็จบำนาญและสวัสดิการรักษาพยาบาล</u>

สัญญาเลขที่ 125/2563 ลงวันที่ 26 พฤษภาคม 2563

รูปที่

22 – หน้าจอการแนบเอกสารในการลงทะเบียน